# **hp** procurve diagnostics guide

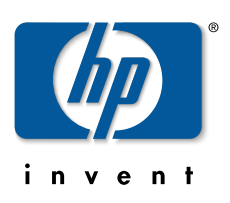

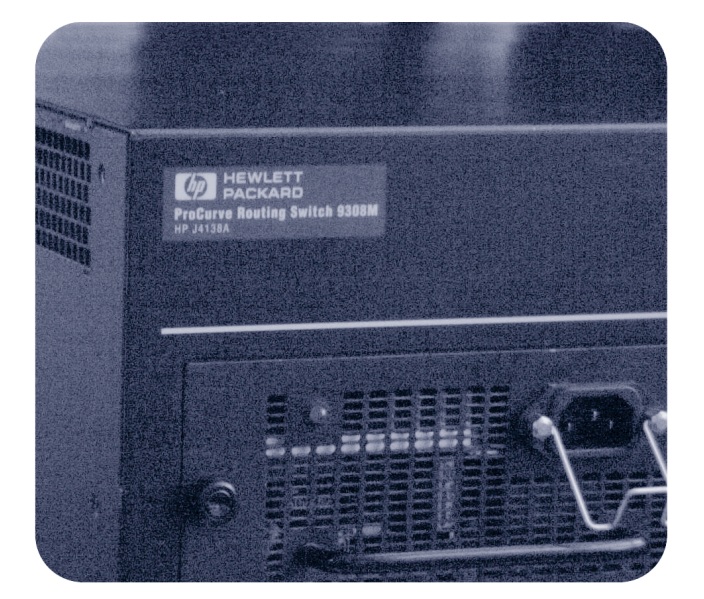

**hp** procurve routing switches 9304m, 9308m, and 9315m (software release 07.6.04 or greater)

www.hp.com/go/**hp**procurve

# **Diagnostics Guide**

for the HP ProCurve Routing Switches 9304M, 9308M, and 9315M

(Software Release 07.6.04 or Greater)

Copyright 2000, 2003 Hewlett-Packard Company, LP. The information contained herein is subject to change without notice.

#### **Publication number**

5990-6032

September 2003

#### **Applicable Products**

HP ProCurve 9304M (J4139A)

HP ProCurve 9308M (J4138A)

HP ProCurve 9315M (J4874A)

#### **Trademark Credits**

Microsoft<sup>®</sup>, Windows<sup>®</sup>, and Windows NT<sup>®</sup> are U.S. registered trademarks of Microsoft Corporation. Adobe<sup>®</sup> and Acrobat<sup>®</sup> are trademarks of Adobe Systems Incorporated.

#### Disclaimer

The information contained in this document is subject to change without notice.

HEWLETT-PACKARD COMPANY MAKES NO WARRANTY OF ANY KIND WITH REGARD TO THIS MATERIAL, INCLUDING BUT NOT LIMITED TO, THE IMPLIED WARRANTIES OF MERCHANTABILITY AND FITNESS FOR A PARTICULAR PURPOSE. Hewlett-Packard shall not be liable for errors contained herein or for incidental or consequential damages in connection with the furnishing, performance or use of this material.

The only warranties for HP products and services are set forth in the express Warranty statements accompanying such products and services. Nothing herein should be construed as constituting an additional warranty. HP shall not be liable for technical or editorial errors or omissions contained herein.

Hewlett-Packard assumes no responsibility for the use or reliability of its software on equipment that is not furnished by Hewlett-Packard.

#### Warranty

See the Customer Support and Warranty booklet included with the product.

A copy of the specific warranty terms applicable to your Hewlett-Packard product and replacement parts can be obtained from your HP Sales and Service Office or authorized dealer.

#### Safety Considerations

Prior to the installation and use of this product, review all safety markings and instructions.

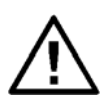

Instruction Manual Symbol.

If the product is marked with the above symbol, refer to the product manual to protect the product from damage.

WARNING Denotes a hazard that can cause injury.

**CAUTION** Denotes a hazard that can damage equipment or data.

Do not proceed beyond a **WARNING** or **CAUTION** notice until you have understood the hazard and have taken appropriate precautions.

Use of control, adjustments or performance procedures other than those specified herein may result in hazardous radiation exposure.

#### Grounding

This product provides a protective earthing terminal. There must be an uninterrupted safety earth ground from the main power source to the product's input wiring terminals, power cord or supplied power cord set. Whenever it is likely that the protection has been impaired, disconnect the power cord until the ground has been restored.

If your LAN covers an area served by more than one power distribution system, be sure their safety grounds are securely interconnected.

LAN cables may occasionally be subject to hazardous transient voltages (such as lightning or disturbances in the electrical utilities power grid). Handle exposed metal components of the network with caution.

For more safety information, see the *Installation and Basic Configuration Guide* and the *Quick Start Guide* for your HP 9300M Routing Switch product.

#### Servicing

There are no user-serviceable parts inside the userinstallable modules comprising the product. Any servicing, adjustment, maintenance or repair must be performed only by service-trained personnel.

# Contents

| ORGANIZATION OF PRODUCT DOCUMENTATION     | vii |
|-------------------------------------------|-----|
| CHAPTER 1                                 |     |
| GETTING STARTED                           |     |
|                                           | 1-1 |
| AUDIENCE                                  | 1-1 |
|                                           | 1-1 |
|                                           | 1-2 |
| What's New in this Edition?               |     |
| STANDARD MODULE AND EP MODULE SUPPORT     |     |
| New Hardware                              |     |
| LAYER 3 ENHANCEMENTS                      |     |
| LAYER 2 ENHANCEMENTS                      |     |
| SYSTEM-LEVEL ENHANCEMENTS                 |     |
| SUPPORT AND WARRANTY INFORMATION          | 1-5 |
| RELATED PUBLICATIONS                      | 1-5 |
| Chapter 2                                 |     |
| USING DIAGNOSTIC COMMANDS                 | 2-1 |
| USING AN ACL TO FILTER DEBUG OUTPUT       | 2-2 |
| CHAPTER 3                                 |     |
| HP DIAGNOSTIC COMMAND REFERENCE           |     |
| ABOUT THE DIAGNOSTIC COMMANDS             | 3-1 |
| DIAGNOSTIC COMMANDS                       | 3-1 |
| DIAGNOSTIC COMMANDS – SYNTAX DESCRIPTIONS |     |
| de                                        |     |
| debug all                                 |     |
| debug appletalk                           |     |
| debug destination                         |     |

| debug gvrp packets                                                                                                    | . 3-6 |
|----------------------------------------------------------------------------------------------------|-------|
| debug ip arp                                                                                                    | . 3-7 |
| debug ip bgp <address> updates</address>                                                                                                    | . 3-8 |
| debug ip bgp dampening                                                                                                    | . 3-8 |
| debug ip bgp events                                                                                                    | . 3-8 |
| debug ip bgp in                                                                                                    | . 3-9 |
| debug ip bgp keepalives                                                                                                    | . 3-9 |
| debug ip bgp out                                                                                                    | . 3-9 |
| debug ip bgp updates                                                                                                    | 3-10  |
| debug ip dvmrp detail                                                                                                    | 3-10  |
| debug ip dvmrp in                                                                                                    | 3-10  |
| debug ip dvmrp out                                                                                                    | 3-11  |
| debug ip dvmrp pruning                                                                                                    | 3-11  |
| debug ip icmp events                                                                                                    | 3-11  |
| debug ip icmp packets                                                                                                    | 3-12  |
| debug ip igmp                                                                                                    | 3-12  |
| debug ip msdp alarms                                                                                                    | 3-12  |
| debug ip msdp events                                                                                                    | 3-13  |
| debug ip msdp message                                                                                                    | 3-13  |
| debug ip nat icmp                                                                                                    | 3-13  |
| debug ip nat udp                                                                                                    | 3-14  |
| debug in nat top                                                                                                    | 3-14  |
| debug ip nat transdata                                                                                                    | 3-15  |
| debug in ospf adi                                                                                                    | 3-15  |
| debug ip copi adjuntation                                                                                                    | 3-15  |
| debug ip copi crone internet internet                                                                                                    | 3-16  |
| debug ip copi lice ameration                                                                                                    | 3-16  |
| debug ip copi loa generation                                                                                                    | 3-16  |
| debug ip copi pacification                                                                                                    | 3-17  |
| debug ip copi for allotheorem                                                                                                    | 3-17  |
| debug ip copi opi                                                                                                    | 3-18  |
| debug ip pin sadaroos                                                                                                    | 3-18  |
| debug ip pin evente                                                                                                    | 3-19  |
| debug ip rip international debug ip rip international debug ip rip internat | 3-19  |
| debug ip rip database                                                                                                    | 3-20  |
| debug ip rip events                                                                                                    | 3-21  |
| debug ip rip rigger                                                                                                    | 3-21  |
| debug ip top zaddress                                                                                                    | 3-22  |
| debug ip top <addiess></addiess>                                                                                                    | 3-22  |
| debug ip top unversion                                                                                                    | 3-23  |
| debug ip top memory                                                                                                    | 3-23  |
| debug ip top packet                                                                                                    | 3-24  |
| debug ip top sack                                                                                                    | 3-24  |
| debug ip top transactions                                                                                                    | 3-24  |
| debug ip virn events                                                                                                    | 3-24  |
| debug ip vrrp events                                                                                                    | 3-25  |
| debug spanning                                                                                                    | 3-25  |
| mm                                                                                                    | 3-20  |
| nhy                                                                                                    | 2 20  |
| ntrace asa                                                                                                    | 3-20  |
| pirace analytically earn                                                                                                    | 3-29  |
| pirace appletain aalp<br>ntrace annlatalk aan                                                                                                    | 2-29  |
| pirace appletain acp<br>ntrace annlatalk nhn                                                                                                    | 3-30  |
| pirace appletaik hopo                                                                                                    | 3-30  |
| pirace appretain 110116                                                                                                    | 0-30  |

| ptrace appletalk rtmp    | 3-30 |
|--------------------------|------|
| ptrace appletalk states  | 3-30 |
| ptrace appletalk zip     | 3-31 |
| ptrace arp               | 3-31 |
| ptrace bootp             | 3-31 |
| ptrace dvmrp graft       | 3-31 |
| ptrace dvmrp graft-ack   | 3-31 |
| ptrace dvmrp mcache      | 3-32 |
| ptrace dvmrp message     | 3-32 |
| ptrace dvmrp none        | 3-32 |
| ptrace dvmrp probe       | 3-32 |
| ptrace dvmrp prune       | 3-32 |
| ptrace dvmrp route-table | 3-32 |
| ptrace icmp              | 3-33 |
| ptrace igmp              | 3-33 |
| ptrace ip                | 3-33 |
| ptrace none              | 3-33 |
| ptrace ospf              | 3-33 |
| ptrace pim fcache        | 3-34 |
| ptrace pim mcache        | 3-34 |
| ptrace pim message       | 3-34 |
| ptrace pim none          | 3-34 |
| ptrace ppp               | 3-34 |
| ptrace rarp              | 3-34 |
| ptrace rip               | 3-35 |
| ptrace snmp              | 3-35 |
| ptrace switch none       | 3-35 |
| ptrace switch stp        | 3-35 |
| ptrace tcp               | 3-35 |
| ptrace telnet            | 3-36 |
| ptrace term              | 3-36 |
| ptrace tftp              | 3-36 |
| ptrace udp               | 3-36 |
| show ip bgp debug        | 3-36 |
| show debug               | 3-38 |
|                          |      |

# CHAPTER 4

| <b> </b> -' | 1 |
|-------------|---|
| ŀ           | - |

# CHAPTER 5

| CHANGING CAM PARTITIONS                          | 5-1 |
|--------------------------------------------------|-----|
| CAM OVERVIEW                                     | 5-1 |
| CAM PARTITIONING ON STANDARD MODULES             | 5-2 |
| CAM PARTITIONING ON ENHANCED PERFORMANCE MODULES | 5-2 |
| CAM PARTITIONING ON 10 GIGABIT ETHERNET MODULES  | 5-2 |
| USING THE CLI TO CONFIGURE CAM PARTITIONING      | 5-2 |
| DISPLAYING CAM PARTITIONING INFORMATION          | 5-4 |

# **Organization of Product Documentation**

**NOTE:** HP periodically updates the HP ProCurve 9300 Routing Switch documentation. For the latest version of any of these publications, visit the HP ProCurve website at:

#### http://www.hp.com/go/hpprocurve

Click on technical support, then manuals.

#### **Read Me First**

The "Read Me First" document includes an overview of software release information, a brief "Getting Started" section, an accessory parts list, troubleshooting tips, operating notes, and other information that is not included elsewhere in the product documentation.

#### Main Product Coverage

The main product documentation for your Routing Switch includes:

- HP ProCurve Quick Start Guide a printed guide you can use as an easy reference to the installation and product safety information needed for out-of-box setup, plus the general product safety and EMC regulatory statements of which you should be aware when installing and using a Routing Switch. This guide is on the Documentation CD shipped with your HP product and the latest version is also available on the HP ProCurve web site.
- HP ProCurve Installation and Basic Configuration Guide an electronic (PDF) guide containing product safety and EMC regulatory statements as well as installation and basic configuration information, and software and hardware specifications. This guide is on the Documentation CD shipped with your HP product and the latest version is also available on the HP ProCurve web site.
- Removing and Installing XENPAK Optics A printed instruction sheet describing the correct preparation and
  procedure for removing and installing XENPAK optics on the J8174A 2-port 10 Gigabit Ethernet module. This
  sheet is shipped with the HP Procurve 9300M Management modules and is also available on both the
  Documentation CD shipped with your HP product and on the HP ProCurve web site.
- HP ProCurve Advanced Configuration and Management Guide contains advanced configuration information for routing protocols and Quality of Service (QoS). In addition, appendixes in this guide contain reference information for network monitoring, policies, and filters. This manual is included in a PDF (Portable Document Format) file on the Documentation CD shipped with your HP product and the latest version is also available on the HP ProCurve website.
- HP ProCurve Command Line Interface Reference provides a dictionary of CLI commands and syntax. An
  electronic copy of this reference is included as a PDF (Portable Document Format) file on the Documentation
  CD shipped with your HP product and the latest version is also available on the HP ProCurve website.
- HP ProCurve Security Guide provides procedures for securing management access to HP devices and for

protecting against Denial of Service (DoS) attacks. An electronic copy of this guide is included as a PDF (Portable Document Format) file on the Documentation CD shipped with your HP product and the latest version is also available on the HP ProCurve website.

 HP ProCurve Diagnostics Guide – describes the diagnostic commands available on HP devices. The software procedures show how to perform tasks using the Command Line Interface (CLI). An electronic copy of this guide is on the Documentation CD shipped with your HP product and the latest version is also available on the HP ProCurve website.

#### Product Documentation CD: A Tool for Finding Specific Information and/or Printing Selected Pages

This Documentation CD is shipped with your HP Routing Switches and provides the following:

- A **README** file describing the CD contents and use, including easy instructions on how to search the book files for specific information
- A contents file to give you easy access to the documentation on the CD
- Separate PDF files of the individual chapters and appendixes in the major guides, enabling you to easily print individual chapters, appendixes, and selected pages
- Single PDF files for each of the major guides, enabling you to use the Adobe® Acrobat® Reader to easily search for detailed information
- Additional files. These may include such items as additional Readme files and release notes.

#### **Release Notes**

These documents describe features that become available between revisions of the main product guides. New releases of such documents will be available on HP's ProCurve website. To register to receive email notice from HP when a new software release is available, go to:

#### http://www.hp.com/go/hpprocurve

Click on software. Then click on subscriber's choice web page.

# Chapter 1 Getting Started

# Introduction

This guide describes diagnostics command for the following:

- HP ProCurve Routing Switch 9315M
- HP ProCurve Routing Switch 9308M
- HP ProCurve Routing Switch 9304M

### **Audience**

This manual is designed for system administrators with a working knowledge of Layer 2 and Layer 3 switching and routing.

If you are using an HP ProCurve Routing Switch, you should be familiar with the following protocols if applicable to your network—IP, RIP, OSPF, BGP4, IGMP, PIM, DVMRP, IPX, AppleTalk, and VRRP.

### **Conventions**

This guide uses the following typographical conventions:

| Italic | highlights the title of | another publicat | on and occasional | lly emphasizes | a word or phrase. |
|--------|-------------------------|------------------|-------------------|----------------|-------------------|
|        | 3 3                     |                  |                   |                |                   |

**Bold** highlights a CLI command.

**Bold Italic** highlights a term that is being defined.

<u>Underline</u> highlights a link on the Web management interface.

Capitals highlights field names and buttons that appear in the Web management interface.

NOTE: A note emphasizes an important fact or calls your attention to a dependency.

WARNING: A warning calls your attention to a possible hazard that can cause injury or death.

**CAUTION:** A caution calls your attention to either a possible hazard that can damage equipment or an action that can produce an operating problem or other unwanted results.

# Terminology

The following table defines basic product terms used in this guide.

| Term           | Definition                                                                                                    |
|----------------|----------------------------------------------------------------------------------------------------|
| chassis        | A Routing Switch that accepts optional modules or power supplies. The HP                                                |
| or             | 9315M, HP 9304M, and HP 9308M Routing Switches are Chassis devices.                                                     |
| Chassis device |                                                                                                    |
| EP             | Chassis devices can be EP or Standard devices, depending on whether the                                                 |
| and            | management module is an EP or Standard module.                                                                          |
| Standard       |                                                                                                    |
| Routing Switch | A Layer 2 and Layer 3 device that switches and routes network traffic. The                                              |
| or             | Switch's Layer 3 routing protocol features.                                                                             |
| router         |                                                                                                    |
| Switch         | A Layer 2 device that switches network traffic.                                                                         |
| HP9300#        | An example Command Line Interface (CLI) prompt. Actual prompts show the product number for the device, such as HP9300#. |

# What's New in this Edition?

This edition describes software release 07.6.04. This release applies to the following HP ProCurve products:

- HP ProCurve 9315M
- HP ProCurve 9304M
- HP ProCurve 9308M

### **Standard Module and EP Module Support**

Most features are supported on both Standard and Enhanced Performance (EP) devices. However, some features apply to only one platform or the other. The following tables indicate the platform on which each enhancement is supported.

The EP and S columns in each table indicate the platforms on which each feature is supported. A " $\checkmark$ " in the EP column indicates the feature is supported on EP devices. A " $\checkmark$ " in the S column indicates the feature is supported on Standard (non-EP) devices.

### **New Hardware**

| Enhancement                              | Description                                                                               | EP | S |
|------------------------------------------|-------------------------------------------------------------------------------------------|----|---|
| New 2-port 10-Gigabit Ethernet<br>Module | This release adds support for a 2-port 10 Gigabit Ethernet<br>Module – part number J8174A | 1  | 1 |

# Layer 3 Enhancements

| Enhancement                                                | Description                                                                                                    | EP | S |
|------------------------------------------------------------|----------------------------------------------------------------------------------------------------|----|---|
| Ability to apply an OSPF distribution list to an interface | Software release 07.6.04 enables you to apply an OSPF distribution list to a physical or virtual routing interface. In releases prior to 07.6.04, you could configure an OSPF distribution list on a global basis only. | 1  | 1 |
| Using ACLs to control multicast                            | ACLs can now be used to control the following multicast features:                                                                                                    | 1  | 1 |
| features                                                   | Limit the number of multicast groups that are covered by a static rendezvous point (RP)                                                                                                    |    |   |
|                                                            | <ul> <li>Control which multicast groups for which candidate RPs<br/>sends advertisement messages to bootstrap routers</li> </ul>                                                                                        |    |   |
|                                                            | <ul> <li>Identify which multicast group packets will be forwarded or<br/>blocked on an interface</li> </ul>                                                                                                    |    |   |
| New command to update PIM<br>Sparse forwarding entries     | You can update the entries in the static PIM sparse forwarding table by entering the <b>clear pim rp-map</b> command. This command can be used after an RP configuration is modified.                                   | 1  | 1 |
| OSPF Syslog enhancement                                    | You can specify which kinds of OSPF-related Syslog messages are logged.                                                                                                    | 1  | 1 |
| Change to OSPF show command                                | Two fields that appeared in the output of the <b>show ip ospf</b><br><b>neighbor</b> command now appear in the output of a new<br>command, <b>show ip ospf neighbor detail</b> .                                        | 1  | 1 |
| Concurrent L2/L3 multicast hardware switching              | Layer 2 and Layer 3 multicast traffic on tagged and untagged ports can now be forwarded in hardware on EP modules.                                                                                                    | 1  |   |
| Mirror ports for Policy-Based<br>Routing (PBR) traffic     | You can create mirror ports to which Policy-Based Routing (PBR) traffic is copied.                                                                                                    | 1  |   |

# Layer 2 Enhancements

| Enhancement                                         | Description                                                                                                    | EP | S |
|-----------------------------------------------------|----------------------------------------------------------------------------------------------------|----|---|
| Ability to configure VSRP-aware security parameters | <ul> <li>With the VSRP-aware security enhancement, you can:</li> <li>Define specific authentication parameters that a VSRP-aware device will use on a VSRP backup switch. The authentication parameters that you define will not age out.</li> <li>Define a list of ports that have authentic VSRP backup switch connections. The VSRP-aware switch will not use the aware functionality to process VSRP hello packets coming from ports not specified in this list.</li> </ul> | 1  | 1 |
| MAC address filtering on VEs                        | You can apply MAC filters to virtual routing interfaces.                                                                                                    | 1  | 1 |
| Enhancement to PVST+<br>compatibility mode          | A port that is in PVST+ compatibility mode due to auto-detection reverts to the default MSTP mode when the port is disabled.                                                                                                    | 1  | 1 |

| Enhancement           | Description                                                                                                    | EP | S |
|-----------------------|----------------------------------------------------------------------------------------------------|----|---|
| Enhancement to 802.1W | When configuring 802.1W bridge parameters, make sure that the value for <b>max-age</b> is greater than the value of <b>forward-delay</b> . | 1  | 1 |

# System-Level Enhancements

| Enhancement                                            | Description                                                                                                    | EP | S |
|--------------------------------------------------------|----------------------------------------------------------------------------------------------------|----|---|
| DVMRP support for up to 512 virtual routing interfaces | In software release 07.6.04, the Distance Vector Multicast<br>Routing Protocol (DVMRP) provides support for up to 512 virtual<br>routing interfaces.                                                                                                   | 1  | 1 |
| Ability to configure the PIM Dense prune wait time     | The <b>prune-wait</b> command enables you to configure the amount of time the router will wait before stopping traffic to a neighboring PIM router.                                                                                                    | 1  | 1 |
| Link aggregation enhancements                          | You can now determine the status of ports that are part of an aggregate link, and determine whether or not Link Aggregation Control Protocol (LACP) messages are being exchanged between the ports.                                                    | 1  | 1 |
| ACLs to filter ARP                                     | ACLs can now be used to filter ARP request packets.                                                                                                    | 1  | 1 |
| Enhancements to ToS-based QoS                          | The T-Flow Redundant Management Module now supports marking of ToS bits.                                                                                                    | 1  | 1 |
| 802.1X port security enhancements                      | The following enhancements have been made to HP's implementation of 802.1X port security:                                                                                                    | 1  | 1 |
|                                                        | Dynamic VLAN assignment                                                                                                    |    |   |
|                                                        | Removal of restrictions on configuring 802.1X port security     on route-only ports and virtual routing interfaces                                                                                                    |    |   |
|                                                        | New Syslog messages for 802.1X port security                                                                                                    |    |   |
| TSP load sharing on a per-DMA basis                    | The T-Flow Redundant Management Module supports TSP load sharing on a per-DMA basis. Previous releases supported TSP load sharing on a per-module basis only.                                                                                          |    | 1 |
| Default sFlow sampling rate                            | The default sFlow sampling rate now depends on the device being configured.                                                                                                    | 1  | 1 |
| Terminal length and show terminal commands             | The new <b>terminal length</b> command allows you to specify the size of a screen during the current CLI session. The <b>show terminal</b> command displays the configuration for the terminal length and other commands related to terminal displays. | 1  | 1 |
| New ACL configuration requirement for EP               | All ACL changes to the running configuration must be followed by a rebind of all ACLs.                                                                                                    | 1  |   |
| Configurable Layer 4 session log timer                 | The Layer 4 session log timer interval, which is used for keeping track of packets explicitly denied by an ACL, is configurable.                                                                                                    | 1  | 1 |
| Displaying the size of the running-<br>config          | The output of the <b>show running-config</b> , <b>write terminal</b> , and <b>show configuration</b> commands has been enhanced to display the size of the running-config.                                                                             | 1  | 1 |

| Enhancement                                                | Description                                                                                                    | EP | S |
|------------------------------------------------------------|----------------------------------------------------------------------------------------------------|----|---|
| New compression algorithm for software images              | Beginning with release 07.6.04, a new and improved<br>compression algorithm is used to generate flash code images.<br>The new compression algorithm allows the software images to<br>contain more features. | 1  | 1 |
| FDP and Cisco Discovery Protocol<br>(CDP)                  | You can now enable or disable FDP and CDP at the interface level.                                                                                                    | 1  | 1 |
| Path MTU discovery (RFC 1191) support                      | HP devices support the path MTU discovery method described in RFC 1191.                                                                                                    | 1  | 1 |
| MTU enhancement for Standard devices                       | You can configure some Ethernet interfaces on a Standard device<br>to have an MTU of 1518 bytes and others to have an MTU of<br>1920 bytes.                                                                 |    | 1 |
| Flow control enhancement                                   | The HP device generates 802.3x PAUSE frames when the number of buffers available to a module's Buffer Manager (BM) drops below a threshold value.                                                           | 1  |   |
| Displaying an interface's name in Syslog messages          | A new IP configuration option has been added to allow you to<br>display a port or interface name in the Syslog, instead of the port<br>or interface number.                                                 | 1  | 1 |
| Additions to the <b>show process</b><br><b>cpu</b> display | The <b>show process cpu</b> command now displays CPU utilization statistics for ACL, 802.1.X, NAT, and L2 switching traffic.                                                                                | 1  | 1 |
| ACL comment for ACL with names                             | You can now add a comment to an ACL that uses a name instead of a number.                                                                                                    | 1  | 1 |
| Changes to system parameters for<br>PIM and DVMRP          | The system-max dvmrp-max-int-group and the system-max pim-max-int-group commands have been removed since there no longer is a limit to the number of interface groups that can be configured.               | 1  | 1 |
|                                                            | Three new commands, <b>system-max multicast-flow</b> , <b>system-max dvmrp-mcache</b> , and <b>system-max pim-mcache</b> have been added to define the number of multicast cache entries in the CAM.        |    |   |

# **Support and Warranty Information**

Refer to Support is as Close as the World Wide Web, which was shipped with your HP Routing Switch.

# **Related Publications**

Refer to the "Organization of Product Documentation" on page vii for a list of publications for your HP Routing Switch.

# Chapter 2 Using Diagnostic Commands

The HP diagnostic commands are tools that you can use to gather information about HP devices. The diagnostic commands start with **de**, **debug**, **mm**, **phy**, and **ptrace**.

- de Displays information about CPU buffer allocations.
- debug Reports debugging information that you can use to resolve configuration problems.

mm Displays the contents of a specified address on every module. (Available on Chassis devices only)

phy Displays information about PHY (hardware) registers for a specified port.

ptrace Displays information on the console when a specified kind of packet is transmitted or received.

In addition, the **show ip bgp debug** command reports information about resource allocation and errors in a BGP configuration.

These commands are available in Privileged EXEC mode on the Command Line Interface (CLI) only. You cannot use them in the device's Web management interface. For complete syntax information for the diagnostic commands, see the next chapter, "HP Diagnostic Command Reference" on page 3-1.

Many of the diagnostic commands are meant to be used in conjunction with calls to HP technical support. If you report a problem, the support engineer may ask you to execute one or more of the diagnostic commands described in this guide. Some of the diagnostic commands report information about internal hardware settings and registers that is relevant primarily to HP engineering staff. Consequently, this information is not described in detail here.

The following table lists some of the tasks you can perform using the diagnostic commands:

| Task                               | Relevant Commands    |
|------------------------------------|----------------------|
| Tracing packets                    | ptrace *             |
| Displaying AppleTalk information   | debug appletalk      |
|                                    | ptrace appletalk *   |
| Displaying BGP information         | debug ip bgp *       |
|                                    | show ip bgp debug    |
| Displaying OSPF packet information | debug ip ospf packet |
| Displaying VRRP packet information | debug ip vrrp packet |

| Task                               | Relevant Commands  |
|------------------------------------|--------------------|
| Displaying BPDU packet information | debug spanning     |
| Recovering a frozen console        | dm uart            |
| Displaying CPU buffer information  | de                 |
| Reading hardware registers         | debug serial state |
|                                    | phy                |

### Using an ACL to Filter Debug Output

You can use an ACL to filter output from **debug** commands. For example, you can set up an ACL that permits packets from an IP address, then apply that ACL to a **debug** command. When you start the **debug** command, only messages related to that IP address are displayed in the output for that command.

The following example limits output from the **debug ip tcp packet** command to only messages related to incoming packets from 10.10.10.10.

First, set up an ACL to permit packets from host 10.10.10.10. For example:

HP9300(config)# access-list 100 permit ip host 10.10.10.10 any

Then apply this ACL to the debug ip tcp command. You can specify no more than one ACL per protocol.

HP9300# debug ip tcp acl 100

Syntax: debug ip <protocol> acl <acl-id>

Then enter the debug ip tcp packet command to start generating debug output.

HP9300# debug ip tcp packet

Syntax: [no] debug ip tcp packet

Only messages related to packets inbound from 10.10.10.10 are displayed in the output for the **debug ip tcp packet** command. To display messages related to outbound packets sent to 10.10.10.10, add another entry to the ACL, specifying 10.10.10.10 as the destination host. For example:

HP9300(config)# access-list 100 permit ip any host 10.10.10.10

The **show debug** command displays ACLs applied to debug commands. For example:

HP9300# show debug Debug message destination: Console TCP: TCP: packet debugging is on TCP: Display is bound to ACL 100

Syntax: show debug

# Chapter 3 HP Diagnostic Command Reference

This chapter lists and provides syntax and examples for the CLI de, debug, mm, phy, and ptrace commands.

# **About the Diagnostic Commands**

You can enter the diagnostic commands at the Privileged EXEC CLI level. The following tables list the diagnostic commands and contains page references to descriptions of each command.

### **Diagnostic Commands**

The following diagnostic commands are supported.

| de                                       | 3-5  |
|------------------------------------------|------|
| debug all                                | 3-5  |
| debug appletalk                          | 3-6  |
| debug destination                        | 3-6  |
| debug gvrp packets                       | 3-6  |
| debug ip arp                             | 3-7  |
| debug ip bgp <address> updates</address> | 3-8  |
| debug ip bgp dampening                   | 3-8  |
| debug ip bgp events                      | 3-8  |
| debug ip bgp in                          | 3-9  |
| debug ip bgp keepalives                  | 3-9  |
| debug ip bgp out                         | 3-9  |
| debug ip bgp updates                     | 3-10 |
| debug ip dvmrp detail                    | 3-10 |
| debug ip dvmrp in                        | 3-10 |
|                                          |      |

| de la una instala ante           | 0.11 |
|----------------------------------|------|
| debug ip avmrp out               | 3-11 |
| debug ip avmrp pruning           | 3-11 |
| debug ip icmp events             | 3-11 |
| debug ip icmp packets            | 3-12 |
| debug ip igmp                    | 3-12 |
| debug ip msdp alarms             | 3-12 |
| debug ip msdp events             | 3-13 |
| debug ip msdp message            | 3-13 |
| debug ip nat icmp                | 3-13 |
| debug ip nat udp                 | 3-14 |
| debug ip nat tcp                 | 3-14 |
| debug ip nat transdata           | 3-15 |
| debug ip ospf adj                | 3-15 |
| debug ip ospf events             | 3-15 |
| debug ip ospf flood              | 3-16 |
| debug ip ospf Isa-generation     | 3-16 |
| debug ip ospf packet             | 3-16 |
| debug ip ospf retransmission     | 3-17 |
| debug ip ospf spf                | 3-17 |
| debug ip pim <address></address> | 3-18 |
| debug ip pim events              | 3-18 |
| debug ip rip                     | 3-19 |
| debug ip rip database            | 3-19 |
| debug ip rip events              | 3-20 |
| debug ip rip trigger             | 3-21 |
| debug ip ssh                     | 3-21 |
| debug ip tcp <address></address> | 3-22 |
| debug ip tcp driver              | 3-22 |
| debug ip tcp memory              | 3-23 |
| debug ip tcp packet              | 3-23 |
| debug ip tcp sack                | 3-24 |
| debug ip tcp transactions        | 3-24 |
| debug ip udp                     | 3-24 |
| debug ip vrrp events             | 3-25 |
|                                  |      |

| debug ip vrrp packet     | 3-25 |
|--------------------------|------|
| debug spanning           | 3-26 |
| mm                       | 3-27 |
| phy                      | 3-28 |
| ptrace aaa               | 3-29 |
| ptrace appletalk aarp    | 3-29 |
| ptrace appletalk aep     | 3-30 |
| ptrace appletalk nbp     | 3-30 |
| ptrace appletalk none    | 3-30 |
| ptrace appletalk rtmp    | 3-30 |
| ptrace appletalk states  | 3-30 |
| ptrace appletalk zip     | 3-31 |
| ptrace arp               | 3-31 |
| ptrace bootp             | 3-31 |
| ptrace dvmrp graft       | 3-31 |
| ptrace dvmrp graft-ack   | 3-31 |
| ptrace dvmrp mcache      | 3-32 |
| ptrace dvmrp message     | 3-32 |
| ptrace dvmrp none        | 3-32 |
| ptrace dvmrp probe       | 3-32 |
| ptrace dvmrp prune       | 3-32 |
| ptrace dvmrp route-table | 3-32 |
| ptrace icmp              | 3-33 |
| ptrace igmp              | 3-33 |
| ptrace ip                | 3-33 |
| ptrace none              | 3-33 |
| ptrace ospf              | 3-33 |
| ptrace pim fcache        | 3-34 |
| ptrace pim mcache        | 3-34 |
| ptrace pim message       | 3-34 |
| ptrace pim none          | 3-34 |
| ptrace ppp               | 3-34 |
| ptrace rarp              | 3-34 |
| ptrace rip               | 3-35 |

| ptrace snmp        | 3-35 |
|--------------------|------|
| ptrace switch none | 3-35 |
| ptrace switch stp  | 3-35 |
| ptrace tcp         | 3-35 |
| ptrace telnet      | 3-36 |
| ptrace term        | 3-36 |
| ptrace tftp        | 3-36 |
| ptrace udp         | 3-36 |

# **Diagnostic Commands – Syntax Descriptions**

The following commands are available at the Privileged EXEC level of the CLI for HP devices, except where noted.

#### de

Displays information about CPU buffer allocations.

#### EXAMPLE:

| HP9300# de |     |                 |          |     |         |   |     |
|------------|-----|-----------------|----------|-----|---------|---|-----|
| GADDR      | = ( | )43a1588 TOT_IN | =        | 260 | TOT_OUT | = | 259 |
| CPU_R      | =   | 85              | GET_B    | =   | 175     |   |     |
| SNOOP_M    | =   | 175             | SNOOP    | =   | 28      |   |     |
| FREE_B     | =   | 56              | FREE_B_M | =   | 0       |   |     |
| Dram buf   | =   | 63              | No-bufs  | =   | 0       |   |     |

The following table describes the output from the **de** command:

| This Field | Displays                                                                                                    |
|------------|----------------------------------------------------------------------------------------------------|
| GADDR      | Address of g_sw_sys                                                                                                    |
| TOT_IN     | Total number of CPU buffer allocations.                                                                                         |
| TOT_OUT    | Total number of CPU buffer deallocations.                                                                                       |
| CPU_R      | CPU read queue buffers.                                                                                                    |
| GET_B      | CPU buffers allocated by BM_GET_BUFFER.                                                                                         |
| SNOOP      | Number of snoop operations.                                                                                                    |
| SNOOP_M    | Number of management snoop operations.                                                                                          |
| FREE_B     | Number of buffers freed using BM_FREE_BUFFER or BM_FREE_BUFFER_MGMT.                                                            |
| FREE_B_M   | Additional counter indicating number of buffers freed using just BM_FREE_BUFFER_MGMT.                                           |
| Dram buf   | Amount of available packet processing memory. This number should always be close to 64.                                         |
| No-bufs    | Number of times the CPU was unsuccessful in obtaining packet processing memory. This number should be 0 under normal operation. |

#### Table 3.1: Output from the de command

#### Syntax: de

Possible values: N/A

Default value: N/A

#### debug all

Activates all debugging functions on the device. The **no** form of the command deactivates all debugging functions.

**NOTE:** Activating all debugging functions can generate a lot of output and greatly slow the operation of the device.

#### EXAMPLE:

HP9300# debug all

Syntax: [no] debug all

Possible values: N/A

Default value: N/A

#### debug appletalk

Displays the number of timer events dropped and insufficient zone allocations in an Appletalk configuration.

#### EXAMPLE:

HP9300# debug appletalk Timer event Dropped: 0 Insufficient zone allocation: 0

Syntax: [no] debug appletalk

Possible values: N/A

Default value: N/A

#### debug destination

Specifies a destination for debugging output. You can send debugging output to the console, Syslog buffer, a Telnet session, or an SSH session.

#### EXAMPLE:

HP9300# debug destination ssh 1

Syntax: debug destination console | logging | telnet <num> | ssh <num>

Possible values: Specify one of the following destinations:

**console** Directs debugging output to the system console.

logging Directs debugging output to the Syslog buffer and also to the Syslog server, if configured.

telnet <num> Directs debugging output to the specified Telnet session.

ssh <num> Directs debugging output to the specified SSH session.

Default value: By default, debugging output is sent to the Console.

#### debug gvrp packets

Displays GVRP information.

#### EXAMPLE:

HP9300# debug gvrp packets

After you enter this command, messages such as the following appear at the destination specified for debugging output. You can turn off these messages with the **no debug gvrp packets** command.

```
      GVRP:
      Port 2/1 RCV

      GVRP:
      0x2095ced4:
      01
      80
      c2
      00
      00
      21
      00
      e0
      52
      ab
      87
      40
      00
      28
      42

      GVRP:
      0x2095ced4:
      03
      00
      01
      01
      04
      02
      03
      e9
      04
      01
      03
      eb
      04
      01
      03
      ec

      GVRP:
      0x2095cef4:
      04
      01
      03
      ef
      04
      01
      03
      ef
      04
      01
      05
      dd
      04
      01
      09
      cb

      GVRP:
      0x2095cf04:
      04
      01
      03
      ef
      04
      01
      03
      f1
      04
      01
      05
      dd
      04
      01
      09
      cb

      GVRP:
      0x207651b8:
      01
      80
      c2
      00
      00
      21
      00
      04
      80
      2c
      0e
      00
      3a
      42
      42

      GVRP:
      0x207651c8:
      03
      00
      01
      01
      02
      00
      04
      05
      03
      <t
```

Syntax: [no] debug gvrp packets

Possible values: N/A

Default value: N/A

#### debug ip arp

Displays information about ARP messages sent and received by the device.

#### EXAMPLE:

HP9300# debug ip arp

After you enter this command, messages such as the following appear at the destination specified for debugging output. You can turn off these messages with the **no debug arp** command.

|    |      |      | [A]          | [B]          |   | [C]          | [D]          | [E] |
|----|------|------|--------------|--------------|---|--------------|--------------|-----|
| ΙP | ARP: | rcvd | 192.168.4.56 | 000034ab67bd | , | 192.168.4.32 | 00cdfeba23ab | 9   |
| ΙP | ARP: | sent | 192.168.4.32 | 000034ab67bd | , | 192.168.4.4  | 00cdfeba23ab | 9   |

Table 3.2 describes the contents of **debug ip arp** messages. The letters in brackets do not appear in the actual output.

| This Field       | Displays                                           |
|------------------|----------------------------------------------------|
| rcvd or sent     | Indicates whether the packet was sent or received. |
| [A] 192.168.4.56 | Source IP address.                                 |
| [B] 000034ab67bd | Source MAC address.                                |
| [C] 192.168.4.32 | Destination IP address.                            |
| [D] 00cdfeba23ab | Destination MAC address.                           |
| [E] 9            | Port number.                                       |

#### Table 3.2: Output from the debug ip arp command

Syntax: [no] debug ip arp

Possible values: N/A

Default value: N/A

#### debug ip bgp <address> updates

Displays BGP update information for a specific neighbor.

#### EXAMPLE:

HP9300# debug ip bgp 1.1.1.192 updates

After you enter this command, messages such as the following appear at the destination specified for debugging output. You can turn off these messages with the **no debug ip bgp** <**address**> **updates** command.

BGP: 1.1.1.192 rcvd UPDATE about 1.1.1.0/24 -- withdrawn BGP: 1.1.1.192 rcvd UPDATE 5.5.5.0/24 BGP: 1.1.1.192 rcvd UPDATE about 5.5.5.0/24 -- withdrawn

Syntax: [no] debug ip bgp <ip-addr> updates

Possible values: Valid IP address

Default value: N/A

#### debug ip bgp dampening

Displays BGP dampening information

#### EXAMPLE:

HP9300# debug ip bgp dampening

After you enter this command, messages such as the following appear at the destination specified for debugging output. You can turn off these messages with the **no debug ip bgp dampening** command.

```
BGP: (1.1.1.1) dampening - route down 3.3.3.0/24
    Old Dampening: state was <*>, reuse_list_index=38, penalty=929, time=48,
flaps=1
    New state <h>, penalty=1893, reuse_list_index=43, offset=44
BGP: (1.1.1.1) Dampening - Route 3.3.3.0/24 up
    State was <h>, penalty=1893, time=390, flaps=2
    New state <*> penalty=1396, reuse_list_index=82, curr_offset=83
BGP: (1.1.1.100) Free Dampening 3.3.3.0/24
Total number of IP routes: 1
Start index: 1 B:BGP D:Connected R:RIP S:Static 0:0SPF *: Candidate default
     Destination NetMask
                                                          Port Cost Type
                                        Gateway
                      255.255.255.0 0.0.0.0
     1.1.1.0
1
                                                          1
                                                                 1
                                                                        D
```

Syntax: [no] debug ip bgp dampening

Possible values: N/A

Default value: N/A

#### debug ip bgp events

Displays messages when BGP-related events occur. BGP-related events include starting or stopping a peer and opening or closing a BGP TCP connection.

#### EXAMPLE:

HP9300# debug ip bgp events

After you enter this command, messages such as the following appear at the destination specified for debugging output. You can turn off these messages with the **no debug ip bgp events** command.

BGP: 3.3.3.1 start peer BGP: 3.3.3.1 stop peer BGP: 3.3.3.1 BGP-TCP Connection opened BGP: 3.3.3.1 TCP\_OPEN done BGP: 3.3.3.1 keep alive timer expired

Syntax: [no] debug ip bgp events

#### Possible values: N/A

Default value: N/A

#### debug ip bgp in

Displays BGP inbound information.

#### EXAMPLE:

HP9300# debug ip bgp in

After you enter this command, messages such as the following appear at the destination specified for debugging output. You can turn off these messages with the **no debug ip bgp in** command.

BGP: rcvd message KEEPALIVE\_MESSAGE from peer 1.1.1.100, length (incl. header) 19 BGP: rcvd message UPDATE from peer 1.1.1.100, length (incl. header) 27 BGP: rcvd message OPEN\_MESSAGE from peer 1.1.1.100, length (incl. header) 29

Syntax: [no] debug ip bgp in

Possible values: N/A

Default value: N/A

#### debug ip bgp keepalives

**Displays BGP keepalive information** 

#### EXAMPLE:

HP9300# debug ip bgp keepalives

After you enter this command, messages such as the following appear at the destination specified for debugging output. You can turn off these messages with the **no debug ip bgp keepalives** command.

BGP: send keepalives to peer 3.3.3.100

Syntax: [no] debug ip bgp keepalives

Possible values: N/A

Default value: N/A

#### debug ip bgp out

Displays BGP outbound information.

#### EXAMPLE:

HP9300# debug ip bgp out

After you enter this command, messages such as the following appear at the destination specified for debugging output. You can turn off these messages with the **no debug ip bgp out** command.

```
BGP: send UPDATE message to peer 1.1.1.100, length (incl. header) 19
BGP: send KEEPALIVE_MESSAGE message to peer 1.1.1.100, length (incl. header) 19
BGP: send OPEN_MESSAGE message to peer 1.1.1.100, length (incl. header) 19
```

Syntax: [no] debug ip bgp out

Possible values: N/A

Default value: N/A

#### debug ip bgp updates

Displays BGP update information for all neighbors or those specified in an IP prefix list.

#### EXAMPLE:

HP9300# debug ip bgp updates

After you enter this command, messages such as the following appear at the destination specified for debugging output. You can turn off these messages with the **no debug ip bgp updates** command.

BGP: 3.3.3.100 rcvd UPDATE 4.4.4.0/24 BGP: 3.3.3.100 rcvd UPDATE about 4.4.4.0/24 -- withdrawn

Syntax: [no] debug ip bgp updates [<prefix-list>]

**Possible values:** The <prefix-list> parameter specifies an IP prefix list. Only the routes permitted by the prefix list are displayed.

Default value: N/A

#### debug ip dvmrp detail

Displays detailed messages about DVMRP events, including sending reports, updating the forwarding table, and inserting table entries.

#### EXAMPLE:

HP9300# debug ip dvmrp detail

After you enter this command, messages such as the following appear at the destination specified for debugging output. You can turn off these messages with the **no debug ip dvmrp detail** command.

```
DVMRP: send report DVMRP report to 224.0.0.4
DVMRP: send report DVMRP report to 2.2.2.1
DVMRP: updating fwd table due to a child is deleted
DVMRP: updating fwd table due to a entry is deleted
DVMRP: updating fwd table due to adding entry
DVMRP: insert entry source 1.1.1.0 group 239.255.162.2
```

Syntax: [no] debug ip dvmrp detail

Possible values: N/A

Default value: N/A

#### debug ip dvmrp in

Displays messages related to inbound DVMRP information.

#### EXAMPLE:

HP9300# debug ip dvmrp in

After you enter this command, messages such as the following appear at the destination specified for debugging output. You can turn off these messages with the **no debug ip dvmrp in** command.

DVMRP: accept report. src ip 2.2.2.1 dest ip 224.0.0.4 group 0.6.5.3 port 7 DVMRP: accept probe. src ip 2.2.2.1 dest ip 224.0.0.4 group 0.6.5.3 port 7 DVMRP: accept prune. src ip 2.2.2.1 dest ip 2.2.2.100 group 0.6.5.3 port 7

Syntax: [no] debug ip dvmrp in

Possible values: N/A

#### debug ip dvmrp out

Displays messages related to outbound DVMRP information.

#### EXAMPLE:

HP9300# debug ip dvmrp out

After you enter this command, messages such as the following appear at the destination specified for debugging output. You can turn off these messages with the **no debug ip dvmrp out** command.

DVMRP: send report. src ip 2.2.2.1 dest ip 224.0.0.4 DVMRP: send probe. src 2.2.2.1 dest 2.2.2.100 port 7

Syntax: [no] debug ip dvmrp out

Possible values: N/A

#### debug ip dvmrp pruning

Displays DVMRP pruning information.

#### EXAMPLE:

HP9300# debug ip dvmrp pruning

After you enter this command, messages such as the following appear at the destination specified for debugging output. You can turn off these messages with the **no debug ip dvmrp pruning** command.

DVMRP: delete entry 00000003 idx 273 DVMRP: delete all entries for source 1.1.1.0 DVMRP: update fwd table by adding group 239.255.162.1 router 3.3.3.100 interface 9 DVMRP: update fwd table by adding group 239.255.162.2 router 3.3.3.100 interface 9 DVMRP: update fwd table by deleting group 239.255.162.1 router 3.3.3.100 interface 9 DVMRP: dvmrp delete prune state: Int6 Index 255 Prune Index 3

Syntax: [no] debug ip dvmrp pruning

Possible values: N/A

Default value: N/A

#### debug ip icmp events

Displays messages when ICMP events, including sending and receiving ICMP echo requests, occur.

#### EXAMPLE:

HP9300# debug ip icmp events

After you enter this command, messages such as the following appear at the destination specified for debugging output. You can turn off these messages with the **no debug ip icmp events** command.

ICMP: rcvd echo request packet of length 40 from 1.1.1.2 ICMP: send echo request packet of length 60 to 1.1.1.2

Syntax: [no] debug ip icmp events

Possible values: N/A

Default value: N/A

#### debug ip icmp packets

Displays information related to ICMP packets sent or received on the device.

#### EXAMPLE:

HP9300# debug ip icmp packets

After you enter this command, messages such as the following appear at the destination specified for debugging output. You can turn off these messages with the **no debug ip icmp packets** command.

ICMP:dst (1.2.3.4), src (0.0.0.0) echo request type

Syntax: [no] debug ip icmp packets

Possible values: N/A

Default value: N/A

#### debug ip igmp

Displays IGMP related information.

#### EXAMPLE:

HP9300# debug ip igmp

After you enter this command, messages such as the following appear at the destination specified for debugging output. You can turn off these messages with the **no debug ip igmp** command.

IGMP: send message to 1.1.1.1 port ethernet 1 type 17 size 28 IGMP: send query to all port. type 17 port ethernet 7 ver 2 IGMP: rcvd v2 membership report from 1.1.1.2 group address 239.255.162.1 port ethernet 1 size 8 IGMP: rcvd membership query from 2.2.2.100 group address 0.0.0.0 port ethernet 7 size 8 IGMP: rcvd pim from 2.2.2.100 group address 16.0.0 port ethernet 7 size 12

#### debug ip msdp alarms

Displays information about MSDP alarms.

#### EXAMPLE:

HP9300# debug ip msdp alarms

After you enter this command, messages such as the following appear at the destination specified for debugging output. You can turn off these messages with the **no debug ip msdp alarms** command.

MSDP: S=xxxxxxx P=0 Initiate Transport Connection to MSDP peer

Syntax: [no] debug ip msdp alarms

Possible values: N/A

Default value: N/A

#### debug ip msdp events

Displays messages when significant MSDP events occur.

#### EXAMPLE:

HP9300# debug ip msdp events

After you enter this command, messages such as the following appear at the destination specified for debugging output. You can turn off these messages with the **no debug ip msdp events** command.

```
MSDP: 172.16.2.4: Closing session
MSDP: 172.16.2.4: Peer back to IDLE state
MSDP: (172.16.2.4) START peer
MSDP: 172.16.2.4: Closing session
MSDP: 172.16.2.4: Peer back to IDLE state
MSDP: Originating SA
MSDP: (172.16.2.4) START peer
MSDP: 172.16.2.4: TCP Connection to Remote Peer is Open
MSDP: 172.16.2.4: MSDP-TCP Connection opened
MSDP: 172.16.2.4: TCP_OPEN DONE, State 4
MSDP: Remote Peer closed TCP connection
```

Syntax: [no] debug ip msdp events

Possible values: N/A

Default value: N/A

#### debug ip msdp message

Displays information when MSDP messages are sent or received on the device.

#### EXAMPLE:

HP9300# debug ip msdp message

After you enter this command, messages such as the following appear at the destination specified for debugging output. You can turn off these messages with the **no debug ip msdp message** command.

```
MSDP: 172.16.2.4: send keepalive message
MSDP: 172.16.2.4: TLV 4 Send Message to peer. length=3
MSDP: P=0 MSDP Header Rcvd: Len=3 Type=4
MSDP: 172.16.2.4: KEEP_ALIVE Received Type 00000004 State=4 Length=3
MSDP: 172.16.2.4: send keepalive message
MSDP: 172.16.2.4: TLV 4 Send Message to peer. length=3
MSDP: P=0 MSDP Header Rcvd: Len=3 Type=4
MSDP: 172.16.2.4: KEEP_ALIVE Received Type 00000004 State=4 Length=3
```

Syntax: [no] debug ip msdp message

Possible values: N/A

Default value: N/A

#### debug ip nat icmp

Displays information about ICMP packets whose source or destination matches a specified IP address.

#### EXAMPLE:

HP9300# debug ip nat icmp 10.10.100.18

After you enter this command, messages such as the following appear at the destination specified for debugging output. You can turn off these messages with the **no debug ip nat icmp** command.

NAT: icmp src 10.10.100.18 => trans 192.168.2.79 dst 204.71.202.127 NAT: 192.168.2.79 204.71.202.127 ID 35768 len 60 txfid 13 icmp (8/0/512/519) NAT: 204.71.202.127 10.10.100.18 ID 11554 len 60 txfid 15 icmp (0/0/512/519)

Syntax: [no] debug ip nat icmp <ip-addr>

Possible values: A valid IP address. An IP address of 0.0.0.0 matches any ICMP packet.

Default value: N/A

#### debug ip nat udp

Displays information about UDP packets whose source or destination matches a specified IP address.

#### EXAMPLE:

HP9300# debug ip nat udp 10.10.100.18

After you enter this command, messages such as the following appear at the destination specified for debugging output. You can turn off these messages with the **no debug ip nat udp** command.

NAT: udp src 10.10.100.18:1561 => trans 192.168.2.79:65286 dst 192.168.3.11:53 NAT: 192.168.2.79:65286 192.168.3.11:53 ID 35512 len 58 txfid 13 NAT: 192.168.3.11:53 10.10.100.18:1560 ID 8453 len 346 txfid 15

Syntax: [no] debug ip nat udp <ip-addr>

Possible values: A valid IP address. An IP address of 0.0.0 matches any UDP packet.

Default value: N/A

#### debug ip nat tcp

Displays information about TCP packets whose source or destination matches a specified IP address.

#### EXAMPLE:

HP9300# debug ip nat tcp 10.10.100.18

After you enter this command, messages such as the following appear at the destination specified for debugging output. You can turn off these messages with the **no debug ip nat tcp** command.

```
NAT: tcp src 10.10.100.18:1473 => trans 192.168.2.78:8016 dst 192.168.2.158:53
NAT: 192.168.2.78:8016 192.168.2.158:53 flags S ID 57970 len 44 txfid 13
NAT: 192.168.2.158:53 10.10.100.18:1473 flags S A ID 22762 len 44 txfid 15
NAT: 192.168.2.78:8016 192.168.2.158:53 flags A ID 58226 len 40 txfid 13
NAT: 192.168.2.78:8016 192.168.2.158:53 flags A ID 58482 len 77 txfid 13
NAT: 192.168.2.158:53 10.10.100.18:1473 flags A ID 23018 len 42 txfid 15
NAT: 192.168.2.78:8016 192.168.2.158:53 flags A ID 23018 len 42 txfid 15
NAT: 192.168.2.78:8016 192.168.2.158:53 flags A ID 58738 len 40 txfid 13
NAT: 192.168.2.158:53 10.10.100.18:1473 flags A ID 23274 len 131 txfid 15
NAT: 192.168.2.78:8016 192.168.2.158:53 flags A ID 58994 len 40 txfid 13
NAT: 192.168.2.158:53 10.10.100.18:1473 flags A ID 23530 len 40 txfid 15
NAT: 192.168.2.158:53 10.10.100.18:1473 flags A ID 23786 len 40 txfid 15
NAT: 192.168.2.158:53 10.10.100.18:1473 flags A ID 23786 len 40 txfid 15
NAT: 192.168.2.78:8016 192.168.2.158:53 flags A ID 23786 len 40 txfid 15
NAT: 192.168.2.78:8016 192.168.2.158:53 flags A ID 23786 len 40 txfid 15
NAT: 192.168.2.78:8016 192.168.2.158:53 flags A ID 23786 len 40 txfid 15
NAT: 192.168.2.78:8016 192.168.2.158:53 flags A ID 23786 len 40 txfid 15
NAT: 192.168.2.78:8016 192.168.2.158:53 flags A ID 23786 len 40 txfid 15
NAT: 192.168.2.78:8016 192.168.2.158:53 flags A ID 23786 len 40 txfid 15
```

Syntax: [no] debug ip nat tcp <ip-addr>

Possible values: A valid IP address. An IP address of 0.0.0.0 matches any TCP packet.

Default value: N/A

#### debug ip nat transdata

Displays information about network translation requests and responses.

#### EXAMPLE:

HP9300# debug ip nat transdata

After you enter this command, messages such as the following appear at the destination specified for debugging output. You can turn off these messages with the **no debug ip nat transdata** command.

NAT: icmp src 10.10.100.18:2048 => trans 192.168.2.79 dst 204.71.202.127 NAT: udp src 10.10.100.18:1561 => trans 192.168.2.79:65286 dst 192.168.3.11:53 NAT: tcp src 10.10.100.18:1473 => trans 192.168.2.78:8016 dst 192.168.2.158:53

Syntax: [no] debug ip nat transdata

Possible values: N/A

Default value: N/A

#### debug ip ospf adj

Displays information related to OSPF adjacency events. Adjacency events include adding or removing an interface, receiving hello messages from an adjacency, and broadcasting hello messages to an adjacency.

#### EXAMPLE:

HP9300# debug ip ospf adj

After you enter this command, messages such as the following appear at the destination specified for debugging output. You can turn off these messages with the **no debug ip ospf adj** command.

```
OSPF: 1.1.1.100 is added to interface neighbor list
OSPF: 4.4.4.101 is removed from interface neighbor list
OSPF: rvcd hello from 207.95.6.146 area 1 from 207.9
OSPF: broadcast hello to area 1 of all neighbors of 207.95.6.52
```

Syntax: [no] debug ip ospf adj

Possible values: N/A

Default value: N/A

#### debug ip ospf events

Displays messages when significant OSPF events occur. These events include backup designated router (BDR) election, designated router (DR) election, and receiving and sending database description (DBD) packets.

#### EXAMPLE:

HP9300# debug ip ospf events

After you enter this command, messages such as the following appear at the destination specified for debugging output. You can turn off these messages with the **no debug ip ospf events** command.

```
OSPF: DR/BDR election for 1.1.1.1 on ve 2
OSPF: elect BDR(backup designated router): Router ID 1.1.1.10 IP interface 1.1.1.10
OSPF: elect DR(designated router): Router ID 1.1.1.1, IP interface 1.1.1.1
OSPF: rcvd DBD from 1.1.1.1 on ve 2 flag 0x0 len 32 mtu 1500
OSPF: send DBD to 1.1.1.1 on ve 2 flag 0x0 len 232
```

Syntax: [no] debug ip ospf events

Possible values: N/A

#### Default value: N/A

#### debug ip ospf flood

Displays OSPF link state advertisement (LSA) flooding information.

#### EXAMPLE:

HP9300# debug ip ospf flood

After you enter this command, messages such as the following appear at the destination specified for debugging output. You can turn off these messages with the **no debug ip ospf flood** command.

```
OSPF: flooding 1 advertisement out interface 207.95.6.52
OSPF: attempting to flood rcvd LSA area = 00000001 interface type = 1
OSPF: flood advertisement throughout the entire autonomous system
```

Syntax: [no] debug ip ospf flood

#### Possible values: N/A

Default value: N/A

#### debug ip ospf lsa-generation

Displays information related to OSPF link state advertisements (LSAs).

#### EXAMPLE:

HP9300# ip ospf lsa-generation

After you enter this command, messages such as the following appear at the destination specified for debugging output. You can turn off these messages with the **no debug ip ospf Isa-generation** command.

```
OSPF: rcvd LSA type = 5, router ID 207.95.6.0 seq_num = 80000058
OSPF: ospf ls acknowledgement packet received!
OSPF: processing advertisement
```

Syntax: [no] debug ip ospf lsa-generation

Possible values: N/A

Default value: N/A

#### debug ip ospf packet

Displays information about OSPF packets sent and received on the device

#### EXAMPLE:

HP9300# debug ip ospf packet

After you enter this command, messages such as the following appear at the destination specified for debugging output. You can turn off these messages with the **no debug ip ospf packet** command.

OSPF: rcvd. v:2 t:1 1:48 rid:207.95.6.146 aid:207.95.6.146 chk:00007920 aut:0 auk:00000000 00000000 OSPF: send v:2 t:1 1:48 rid:1.1.1.1 aid:1.1.1 chk:0000F630 aut:0 auk:00000000 00000000 Table 3.3 describes the contents of **debug ip ospf packet** messages.

| This Field    | Displays                                                                                                    |
|---------------|----------------------------------------------------------------------------------------------------|
| rcvd. or send | Indicates whether the packet was sent or received.                                                                                            |
| v:            | OSPF version.                                                                                                    |
| t:            | OSPF packet type. Possible packet types are:                                                                                                  |
|               | <ol> <li>Hello</li> <li>Data description</li> <li>Link state request</li> <li>Link state update</li> <li>Link state acknowledgment</li> </ol> |
| l:            | OSPF packet length in bytes.                                                                                                    |
| rid:          | OSPF router ID.                                                                                                    |
| aid:          | OSPF area ID.                                                                                                    |
| chk:          | OSPF checksum.                                                                                                    |
| aut:          | OSPF authentication type. Possible authentication types are:                                                                                  |
|               | 0 – No authentication<br>1 – Simple password<br>2 – MD5                                                                                       |
| auk:          | OSPF authentication key.                                                                                                    |

Table 3.3: Output from the debug ip ospf packet command

Syntax: [no] debug ip ospf packet

Possible values: N/A

Default value: N/A

#### debug ip ospf retransmission

Displays OSPF retransmission related events.

#### EXAMPLE:

HP9300# debug ip ospf retransmission

After you enter this command, messages such as the following appear at the destination specified for debugging output. You can turn off these messages with the **no debug ip ospf retransmission** command.

 $\ensuremath{\mathsf{OSPF}}$  : examine each neighbor and add advertisement to the retransmission list if necessary

OSPF: remove current database copy from all neighbors retransmission lists

Syntax: [no] debug ip ospf retransmission

Possible values: N/A

Default value: N/A

#### debug ip ospf spf

Displays information about shortest path first (SPF) or Dijkstra algorithm related OSPF events. This command lists new routing table entries when they are added, as well as the updated routing table.

#### EXAMPLE:

HP9300# debug ip ospf spf

After you enter this command, messages such as the following appear at the destination specified for debugging output. You can turn off these messages with the **no debug ip ospf spf** command.

```
OSPF: Running dijksttra for area 1
OSPF: Adding routing table entry for transit network 207.95.6.146
OSPF: adding stub networks for area 1
OSPF: New routing table:
OSPF: ---Entry #1
OSPF: destination 1.1.1.0, mask 255.255.255.0, type 0
OSPF: area 0.0.0.1 path cost 1, type 0
OSPF: next hop router 15.212.4.123, outgoing interface loopback 22
OSPF: advertising router 1.1.1.1
OSPF: ---Entry #2
OSPF: destination 4.4.4.0, mask 255.255.255.0, type 0
OSPF: area 0.0.0.1 path cost 1, type 0
OSPF: area 0.0.0.1 path cost 1, type 0
OSPF: next hop router 16.148.4.123, outgoing interface loopback 22
OSPF: advertising router 1.1.1.1
```

(remaining routing table entries omitted)

Syntax: [no] debug ip ospf spf

Possible values: N/A

Default value: N/A

#### debug ip pim <address>

Displays information about PIM traffic related. Messages are displayed when hello, join, graft, and prune messages are sent or received.

#### EXAMPLE:

HP9300# debug ip pim 239.255.162.6

After you enter this command, messages such as the following appear at the destination specified for debugging output. You can turn off these messages with the **no debug ip pim** <a href="https://www.address.command">address.command</a>.

```
PIM: send prune e7, source 1.1.1.2 group 239.255.162.6 nbr 2.2.2.1
PIM: rcvd prune e7, Source 1.1.1.2 group 239.255.162.6
PIM: send graft e7, source 1.1.1.2 group 239.255.162.6 nbr 2.2.2.1
PIM: rcvd graft e7, source 3.3.3.1 group 239.255.162.6
```

Syntax: [no] debug ip pim [<ip-addr>]

Possible values: Valid PIM group address.

Default value: N/A

#### debug ip pim events

Displays messages when PIM events, including deleting and adding group entries, occur.

#### EXAMPLE:

HP9300# debug ip pim events

After you enter this command, messages such as the following appear at the destination specified for debugging output. You can turn off these messages with the **no debug ip pim events** command.

PIM: BEGIN Periodic join-prune msgs PIM: END Periodic join-prune msgs PIM: delete group 239.255.162.2 PIM: Begin sending Join/Prune msg to e7 PIM: delete group entry 239.255.162.2 port ethernet 1

Syntax: [no] debug ip pim events

Possible values: N/A

Default value: N/A

#### debug ip rip

Displays information about RIP routing transactions.

#### EXAMPLE:

HP9300# debug ip rip

After you enter this command, messages such as the following appear at the destination specified for debugging output. You can turn off these messages with the **no debug ip rip** command.

```
RIP: sending updates(periodic) to 1.1.1.255 via ethernet 7 (1.1.1.100)
RIP: sending updates(triggered) to 1.1.1.255 via ethernet 7 (1.1.1.100)
RIP: rcvd updates from 1.1.1.100 on ethernet 7
```

#### Syntax: [no] debug ip rip

Possible values: N/A

Default value: N/A

#### debug ip rip database

Displays information about routes imported from other routing protocols, such as OSPF and BGP.

#### EXAMPLE:

HP9300# debug ip rip database

After you enter this command, messages such as the following appear at the destination specified for debugging output. You can turn off these messages with the **no debug ip rip database** command.

RIP: process response packet header: type:RESPONSE PACKET, version:1 RIP: remove imported route Network Address NetMask Gateway Port Cost Туре 7.7.7.0 255.255.255.0 \*2.2.2.100 2 v3 0 7.7.7.0 255.255.255.0 3.3.3.100 v4 2 0 RIP: add imported OSPF route Total number of IP routes: 14 Start index: 1 B:BGP D:Connected R:RIP S:Static 0:0SPF \*: Candidate default Destination Cost NetMask Gateway Port Туре 1 1.0.0.0 207.95.6.146 0 255.0.0.0 v8 В 2 1.1.1.0 255.255.255.0 v2 1 D 0.0.0.0 3 2.0.0.0 2 255.0.0.0 1.1.1.100 v2 R 4 2.2.2.0 255.255.255.0 0.0.0.0 v3 1 D 5 3.0.0.0 2 255.0.0.0 1.1.1.100 v2 R 6 3.3.3.0 255.255.255.0 0.0.0.0 v4 1 D 7 0 4.0.0.0 255.0.0.0 207.95.6.146 В v8 D 8 4.4.4.0 255.255.255.0 0.0.0.0 9 1 2 9 6.0.0.0 255.0.0.0 1.1.1.100 v2 R 10 6.6.6.0 255.255.255.0 \*2.2.2.100 2 0 v3 6.6.6.0 255.255.255.0 3.3.3.100 v4 2 0 11 7.0.0.0 255.0.0.0 1.1.1.100 v2 2 R 12 7.7.7.0 255.255.255.0 \*2.2.2.100 v3 2 0 7.7.7.0 255.255.255.0 3.3.3.100 v42 0 20 13 192.192.192.0 255.255.255.0 207.95.6.146 v8 0 14 207.95.6.0 255.255.255.0 0.0.0.0 D v8 1

Syntax: [no] debug ip rip database

Possible values: N/A

Default value: N/A

#### debug ip rip events

Displays information about RIP events, including aged-out routes and replies sent to other routers.

#### EXAMPLE:

HP9300# debug ip rip events

After you enter this command, messages such as the following appear at the destination specified for debugging output. You can turn off these messages with the **no debug ip rip events** command.

```
RIP: route to 6.0.0.0 via next hop 1.1.1.100 aged out
RIP: send all routes reply to 1.1.1.100
RIP: received response from 1.1.1.100: 164 bytes
       route entry: family:2, target:6.0.0.0, metric:1
       route entry: family:2, target:207.95.6.0, metric:1
RIP: New routing table
Total number of IP routes: 6
Start index: 1 B:BGP D:Connected R:RIP S:Static O:OSPF *:Candidate default
     Destination NetMask Gateway
                                              Port Cost
                                                                Type
1
     1.0.0.0
                    255.0.0.0
                                    207.95.6.146
                                                    v8
                                                           0
                                                                 В
                    255.255.255.0 0.0.0.0
2
     1.1.1.0
                                                           1
                                                                 D
                                                    v2
3
     2.0.0.0
                    255.0.0.0
                                   207.95.6.146
                                                   v8
                                                           0
                                                                 В
                    255.255.255.0 0.0.0.0
     2.2.2.0
4
                                                    v3
                                                           1
                                                                 D
5
     3.0.0.0
                    255.0.0.0
                                    1.1.1.100
                                                           2
                                                    v2
                                                                 R
     3.3.3.0
6
                    255.255.255.0
                                     0.0.0.0
                                                           1
                                                                 D
                                                    v4
```

Syntax: [no] debug ip rip events

#### Possible values: N/A

Default value: N/A

#### debug ip rip trigger

Displays information about RIP events triggered by adding or deleting a route.

#### EXAMPLE:

HP9300# debug ip rip trigger

After you enter this command, messages such as the following appear at the destination specified for debugging output. You can turn off these messages with the **no debug ip rip trigger** command.

```
RIP: adding route to target:3.0.0.0 via gateway:1.1.1.9, metric: 2, port: 8, bits: 8
RIP: deleting route to target:3.0.0.0 via gateway:1.1.1.9
RIP: build route header: type:RESPONSE PACKET, version:1
RIP: build route entry: family:2, target:207.95.6.0, metric:1
RIP: periodic update sent on port 18
```

Syntax: [no] debug ip rip trigger

Possible values: N/A

Default value: N/A

#### debug ip ssh

Displays the status of SSH session negotiation.

#### EXAMPLE:

HP9300# debug ip ssh

After you enter this command, messages such as the following appear at the destination specified for debugging output. You can turn off these messages with the **no debug ip ssh** command.

```
SSH: Server successfully sent to client its version number
SSH: Server received client's version number
SSH: client's version number SSH-1.5
SSH: Server version number matches client's version number
SSH: Server sent its host and server public keys to the client
SSH: Server received session key from the client
SSH: Server received client's name
SSH: Server authenticated the client with password
SSH: Client requested compression
SSH: Secure Shell is established!
```

Syntax: [no] debug ip ssh

Possible values: N/A

Default value: N/A

#### debug ip tcp <address>

Displays information about TCP packets from a specified IP address.

#### EXAMPLE:

HP9300# debug ip tcp 192.168.9.210

After you enter this command, messages such as the following appear at the destination specified for debugging output. You can turn off these messages with the **no debug ip tcp <address>** command.

TCP: rcvd packet (len=20) 192.168.9.210:3669 -> 192.168.9.2:23

packet:syn:0,ack:1,rst:0,fin:1,hlen:5,chksum:00006fdf,seqn:2423494362,ackn:211
TCP: sent packet (len=40) 192.168.9.2:23 -> 192.168.9.210:3669
 packet: syn:0,ack:0,rst:1,fin:0,hlen:5,chksum:0000b93d,seqn:21521,ackn:0
TCP: sent packet 192.168.9.2:23 -> 192.168.9.210:3669
 packet: syn:0,ack:0,rst:1,fin:0,hlen:5,chksum:0000b93d,seqn:21521,ackn:0

Syntax: [no] debug ip tcp <address>

Possible values: IP address

Default value: N/A

#### debug ip tcp driver

Displays information about TCP driver related events, such as opening, closing, and aborting a TCP connection, or discarding TCP packets.

#### EXAMPLE:

HP9300# debug ip tcp driver

After you enter this command, messages such as the following appear at the destination specified for debugging output. You can turn off these messages with the **no debug ip tcp driver** command.

```
TCP: aborting connection 1.1.1.1:23 -> 1.1.1.2:2559
TCP: closing connection 1.1.1.1:23 -> 1.1.1.2:2559
TCP: opening connection 207.95.6.52:3456 -> 207.95.6.146:23
```

Syntax: [no] debug ip tcp driver

#### Possible values: N/A

Default value: N/A

#### debug ip tcp memory

The **debug ip tcp memory** command causes messages to be displayed when memory is allocated or deallocated to the internal TCP buffers.

#### EXAMPLE:

HP9300# debug ip tcp memory

For example, when a user establishes a Telnet session with the device, an then terminates it, messages such as the following appear at the destination specified for debugging output. You can turn off these messages with the **no debug ip tcp memory** command.

TCP TCB ALLOCATED 210de822 TCP SEND BUFFER ALLOCATED 2111ec80 TCP SEND QUEUE BUFFER ALLOCATED 210d88dc TCP SEND BUFFER ALLOCATED 2113695c TCP SEND QUEUE BUFFER ALLOCATED 210d9714 TCP SEND BUFFER ALLOCATED 2111f838 TCP SEND QUEUE BUFFER ALLOCATED 210d894c TCP SEND BUFFER ALLOCATED 21117174 TCP SEND QUEUE BUFFER ALLOCATED 210d8444 TCP SEND BUFFER ALLOCATED 210f4aac TCP SEND QUEUE BUFFER ALLOCATED 210d6fb4 TCP SEND BUFFER ALLOCATED 210f5088 TCP SEND QUEUE BUFFER ALLOCATED 210d6fec TCP SEND BUFFER FREED 2111ec80 TCP QUEUE BUFFER FREED 210d6fec TCP RECEIVE QUEUE BUFFER ALLOCATED 210d6fec TCP RECEIVE BUFFER ALLOCATED 21151530 TCP RECEIVE BUFFER FREED 21151530 TCP OUEUE BUFFER FREED 210d6fec TCP RECEIVE OUEUE BUFFER ALLOCATED 210d6fec TCP RECEIVE BUFFER ALLOCATED 21151530 TCP RECEIVE BUFFER FREED 21151530 TCP OUEUE BUFFER FREED 210d6fec TCP TCB FREED 210de822

Syntax: [no] debug ip tcp memory

**NOTE:** Output from this command appears only on the console or syslog. The output is suppressed when sent to a Telnet or SSH session.

#### Possible values: N/A

Default value: N/A

#### debug ip tcp packet

Displays information about received and sent TCP packets.

#### EXAMPLE:

HP9300# debug ip tcp packet

After you enter this command, messages such as the following appear at the destination specified for debugging output. You can turn off these messages with the **no debug ip tcp packet** command.

```
TCP: rcvd packet (len=20) 1.1.1.2:2526 -> 1.1.1.1:23
    packet:syn:0,ack:1,rst:0,fin:0,hlen:5,chksum:0000c34e,seqn:55807198,ackn:548539276
TCP: sent packet (len=20) 207.95.6.52:8104 -> 207.95.6.146:179
packet:syn:0,ack:1,rst:0,fin:0,hlen:5,chksum:00008b4a,seqn:36182260,ackn:2027586739
```

Syntax: [no] debug ip tcp packet

#### Possible values: N/A

Default value: N/A

#### debug ip tcp sack

Displays information about TCP Selective-ACK packets.

#### EXAMPLE:

HP9300# debug ip tcp sack

After you enter this command, messages such as the following appear at the destination specified for debugging output. You can turn off these messages with the **no debug ip tcp sack** command.

TCP: process ACK, tcp state tcp\_syn\_recd TCP: nothing to ACK, sequence number 21521, tcp is in sequence TCP: process ACK, tcp state tcp\_close\_wait

Syntax: [no] debug ip tcp sack

Possible values: N/A

Default value: N/A

#### debug ip tcp transactions

Displays information about TCP transactions, including state changes and packet retransmissions.

#### EXAMPLE:

HP9300# debug ip tcp transactions

After you enter this command, messages such as the following appear at the destination specified for debugging output. You can turn off these messages with the **no debug ip tcp transactions** command.

```
TCP: 1.1.1.1:23 -> 1.1.1.2:2537: state change LISTEN -> SYN-RECEIVED
TCP: 1.1.1.1:23 -> 1.1.1.2:2537: state change SYN-RECEIVED -> ESTABLISHED
TCP: retransmitted segment
TCP: 1.1.1.1:23 -> 1.1.1.2:2537: state change ESTABLISHED -> FIN-WAIT-1
TCP: retransmitted segment
TCP: 1.1.1.1:23 -> 1.1.1.2:2537: state change FIN-WAIT-1 -> FIN-WAIT-2
TCP: 1.1.1.1:23 -> 1.1.1.2:2537: state change FIN-WAIT-2 -> TIME-WAIT
TCP: 1.1.1.1:23 -> 1.1.1.2:2537: state change FIN-WAIT-2 -> TIME-WAIT
```

Syntax: [no] debug ip tcp transactions

Possible values: N/A

Default value: N/A

#### debug ip udp

Displays information about UDP packets.

#### EXAMPLE:

HP9300# debug ip udp

After you enter this command, messages such as the following appear at the destination specified for debugging output. You can turn off these messages with the **no debug ip udp** command.

UDP: sent src 1.1.168.192(port 161) -> dest 181.1.168.192(port 162), length:71 UDP: rcvd src 234.1.168.192(port 138) -> dest 255.1.168.192(port 138), length:209

Syntax: [no] debug ip udp

Possible values: N/A

Default value: N/A

#### debug ip vrrp events

Displays information about VRRP events, such as when a backup router transitions to a master, a router transitions to a backup router, a VRID is deleted, or a VRRP packet is dropped.

#### EXAMPLE:

HP9300# debug ip vrrp events

After you enter this command, messages such as the following appear at the destination specified for debugging output. You can turn off these messages with the **no debug ip vrrp events** command.

```
TCP: 1.1.1.1:23 -> 1.1.1.2:2537: state change LISTEN -> SYN-RECEIVED
TCP: 1.1.1.1:23 -> 1.1.1.2:2537: state change SYN-RECEIVED -> ESTABLISHED
TCP: retransmitted segment
TCP: 1.1.1.1:23 -> 1.1.1.2:2537: state change ESTABLISHED -> FIN-WAIT-1
TCP: retransmitted segment
TCP: 1.1.1.1:23 -> 1.1.1.2:2537: state change FIN-WAIT-1 -> FIN-WAIT-2
TCP: 1.1.1.1:23 -> 1.1.1.2:2537: state change FIN-WAIT-2 -> TIME-WAIT
TCP: 1.1.1.1:23 -> 1.1.1.2:2537: state change FIN-WAIT-2 -> TIME-WAIT
```

Syntax: [no] debug ip vrrp events

Possible values: N/A

Default value: N/A

#### debug ip vrrp packet

Displays information about VRRP packets and the IP addresses of backup routers.

#### EXAMPLE:

HP9300# debug ip vrrp packet

After you enter this command, messages such as the following appear at the destination specified for debugging output. You can turn off these messages with the **no debug ip vrrp events** command.

Table 3.4 describes the contents of **debug ip vrrp packet** messages.

| This Field     | Displays                                                         |
|----------------|------------------------------------------------------------------|
| rcvd. or send  | Indicates whether the packet was sent or received.               |
| ver:           | VRRP version; RFC 2338 defines version 2.                        |
| type:          | VRRP packet type. Possible packet types are:                     |
|                | 1 Advertisement                                                  |
| vrid:          | Virtual Router Identifier.                                       |
| pri:           | Priority of the VRRP router.                                     |
| #ip:           | The number of IP addresses contained in this VRRP advertisement. |
| aut:           | VRRP authentication type. Possible authentication types are:     |
|                | 0 No authentication                                              |
|                | 1 Simple text password<br>2 IP Authentication Header             |
|                |                                                                  |
| adv:           |                                                                  |
| chk:           | VRRP checksum.                                                   |
| Num of ip addr |                                                                  |

Table 3.4: Output from the debug ip vrrp packet command

Syntax: [no] debug ip vrrp packet

Possible values: N/A

Default value: N/A

#### debug spanning

Displays information about BPDU packets.

#### EXAMPLE:

HP9300# debug spanning

After you enter this command, messages such as the following appear at the destination specified for debugging output. You can turn off these messages with the **no debug spanning** command.

```
ST: Port 2/1

[A] [B][C][D] [E] [F]

0000 00 00 00 800000e052c37d40 00000000
```

[G] [H][I] [J] [K] [L] [M] 800000e052c37d40 20 40 0000 0014 0002 000f Table 3.5 describes the contents of **debug spanning** message. Note that the letters in brackets do not appear in the output.

| This Field           | Displays                                                              |
|----------------------|-----------------------------------------------------------------------|
| ST:                  | Indicates that this is a spanning tree packet                         |
| Port 2/1             | Interface receiving the packet                                        |
| [A] 0000             | Indicates that this is an IEEE BDPU packet.                           |
| [B] 00               | Version number.                                                       |
| [C] 00               | Command mode. This can be one of the following:                       |
|                      | 00 Config BPDU                                                        |
|                      | 80 Topology Change Notification BPDU                                  |
| [D] 00               | Acknowledgement of topology change. This can be one of the following: |
|                      | 00 No change                                                          |
|                      | 80 Change notification                                                |
| [E] 800000e052c37d40 | Root ID.                                                              |
| [F] 0000000          | Root path cost.                                                       |
| [G] 800000e052c37d40 | Bridge ID.                                                            |
| [H] 20               | Port priority.                                                        |
| [I] 40               | Port number.                                                          |
| 0000 [L]             | Message age in 1/256 seconds.                                         |
| [K] 0014             | Maximum age in 1/256 seconds.                                         |
| [L] 0002             | Hello time in 1/256 seconds.                                          |
| [M] 000f             | Forward delay in 1/256 seconds.                                       |

| Table 3.5: | Output | from the | debua | spanning | command |
|------------|--------|----------|-------|----------|---------|
| 14010 0101 | ouput  |          | acoug | opannig  | oomana  |

Syntax: [no] debug spanning

Possible values: N/A

Default value: N/A

mm

Displays the contents of a specified address on every module.

#### EXAMPLE:

Syntax: mm <address> [<length>]

Possible values: <length> can be up to 0x40 bytes.

**Default value:** If you do not specify the <length> parameter, 0x40 bytes are displayed.

#### phy

Displays information about PHY registers for a specified port. This command can be useful for resolving problems with NIC adapters that have linking problems.

#### EXAMPLE:

```
HP9300# phy 4/11
BCR reg 0, val = 1100
BSR reg 1, val = 7809
ID1 reg 2, val = 7810
ID2 reg 3, val = 0043
ANA reg 4, val = 01e1
ANLPA reg 5, val = 0000
ANE reg 6, val = 0000
MR reg 16, val = 0c00
IER reg 17, val = 0000
ISR reg 18, val = 4000
CR reg 19, val = 0000
CSR reg 20, val = 048b
/* Register 1: Basic Status Register (PHY_BSR_R) */
#define BSR_100BASE_T4
                              0x8000
#define BSR_100BASE_TX_FD
                              0x4000
#define BSR_100BASE_TX_HD
                              0x2000
#define BSR_10BASE_T_FD
                              0x1000
#define BSR_10BASE_T_HD
                              0 \times 0800
#define BSR_AUTO_NEGO_DONE
                              0x0020
#define BSR_REMOTE_FAULT
                              0x0010
#define BSR_AUTO_NEGO_ABL
                              0x0008
#define BSR_LINK_UP
                              0x0004
/* Register 4: Auto-Negotiation Advertisement (PHY_ANA_R) */
#define ANA_NEXT_PAGE
                              0x8000
#define ANA_REMOTE_FAULT
                              0x2000
                              0x0200
#define ANA_100BASE_T4
#define ANA_100BASE_TX_FD
                              0x0100
#define ANA_100BASE_TX
                              0 \times 0080
#define ANA_10BASE_T_FD
                              0x0040
#define ANA_10BASE_T
                              0x0020
#define ANA_SELECTOR_FIELD
                              0x001F
/* Register 5: Auto-Negotiation Link Partner Ability (PHY_ANLPA_R) */
#define ANL_NEXT_PAGE
                              0x8000
```

```
#define ANL_ACK
                              0x4000
#define ANL_REMOTE_FAULT
                              0x2000
#define ANL_100BASE_T4
                              0x0200
#define ANL_100BASE_TX_FD
                              0x0100
#define ANL_100BASE_TX
                              0x0080
#define ANL_10BASE_T_FD
                              0x0040
#define ANL_10BASE_T
                              0x0020
#define ANL_SELECTOR_FIELD
                              0x001F
/* Register 31: BASE-TX PHY Control (PHY_BPC_R) */
#define BPC_DISABLE_REC
                              0x2000
#define BPC_AUTO_NEG_CPL
                              0x1000
#define BPC_COMPENSAT_MASK
                              0x0C00
                              0
#define BPC_NO_COMPENSAT
#define BPC_HALF_COMPENSAT
                              0x0400
#define BPC_FULL_COMPENSAT
                              0 \times 0800
#define BPC_AUTO_COMPENSAT
                              0x0C00
#define BPC_RLBEN
                              0x0200
#define BPC_DCREN
                              0x0100
#define BPC_NRZIEN
                              0x0080
#define BPC_4B5BEN
                              0x0040
#define BPC_TX_ISOLATE
                              0x0020
#define BPC_OPMODE_MASK
                              0x001C
#define BPC_OP_STILL_NEG
                              0x0000
                              0x0004
#define BPC_OP_10B_HD
#define BPC_OP_100B_HD
                              0x0008
#define BPC_OP_100B_T4
                              0x0010
#define BPC_OP_10B_FD
                              0x0014
#define BPC_OP_100B_FD
                              0x0018
#define BPC_OP_ISOLATE
                              0x001C
#define BPC_MLT3_DISAB
                              0x0002
#define BPC_SCRAMB_DISAB
                              0x0001
```

#### Syntax: phy <slot/port>

Possible values: <slot/port> must be a valid port on the device.

#### Default value: N/A

#### ptrace aaa

Toggles tracing for AAA packets.

#### EXAMPLE:

HP9300# ptrace aaa

Syntax: ptrace aaa

Possible values: N/A

Default value: N/A

#### ptrace appletalk aarp

Toggles tracing for Appletalk Address Resolution Protocol (AARP) packets. When you enable this function, each time an AARP packet is encountered, a message appears on the console indicating whether the packet was transmitted or received, the port on which it was transmitted or received, and the data field of the packet.

#### EXAMPLE:

HP9300# ptrace appletalk aarp

#### Syntax: ptrace appletalk aarp

Possible values: N/A

#### Default value: N/A

#### ptrace appletalk aep

Toggles tracing for Appletalk Echo Protocol (AEP) packets. When you enable this function, each time an AEP packet is encountered, a message appears on the console indicating whether the packet was transmitted or received, the port on which it was transmitted or received, and the contents of the packet's Datagram Delivery Protocol (DDP) header.

#### EXAMPLE:

HP9300# ptrace appletalk aep

Syntax: ptrace appletalk aep

Possible values: N/A

Default value: N/A

#### ptrace appletalk nbp

Toggles tracing for Appletalk Name Binding Protocol (NBP) packets. When you enable this function, each time an NBP packet is encountered, a message appears on the console indicating whether the packet was transmitted or received, the port on which it was transmitted or received, and the contents of the packet's DDP header.

#### EXAMPLE:

HP9300# ptrace appletalk nbp

Syntax: ptrace appletalk nbp

Possible values: N/A

Default value: N/A

#### ptrace appletalk none

Disables tracing for all Appletalk packets.

#### EXAMPLE:

HP9300# ptrace appletalk none

Syntax: ptrace appletalk none

Possible values: N/A

Default value: N/A

#### ptrace appletalk rtmp

Toggles tracing for Appletalk Routing Table Maintenance Protocol (RTMP) packets. When you enable this function, each time an RTMP packet is encountered, a message appears on the console indicating whether the packet was transmitted or received, the port on which it was transmitted or received, and the contents of the packet's DDP header.

#### EXAMPLE:

HP9300# ptrace appletalk rtmp

Syntax: ptrace appletalk rtmp

Possible values: N/A

Default value: N/A

#### ptrace appletalk states

Toggles tracing for Appletalk state transition packets.

#### EXAMPLE:

HP9300# ptrace appletalk states

Syntax: ptrace appletalk states

#### Possible values: N/A

#### Default value: N/A

#### ptrace appletalk zip

Toggles tracing for Appletalk Zone Information Protocol (ZIP) packets. When you enable this function, each time a ZIP packet is encountered, a message appears on the console indicating whether the packet was transmitted or received, the port on which it was transmitted or received, and the contents of the packet's DDP header.

#### EXAMPLE:

HP9300# ptrace appletalk zip

Syntax: ptrace appletalk zip

Possible values: N/A

Default value: N/A

#### ptrace arp

Toggles tracing for ARP packets.

#### EXAMPLE:

HP9300# ptrace arp

Syntax: ptrace arp

Possible values: N/A

Default value: N/A

#### ptrace bootp

Toggles tracing for BOOTP packets.

#### EXAMPLE:

HP9300# ptrace bootp

Syntax: ptrace bootp

Possible values: N/A

Default value: N/A

#### ptrace dvmrp graft

Toggles tracing for DVMRP graft packets.

#### EXAMPLE:

HP9300# ptrace dvmrp graft

Syntax: ptrace dvmrp graft

Possible values: N/A

Default value: N/A

#### ptrace dvmrp graft-ack

Toggles tracing for DVMRP graft-ack packets.

#### EXAMPLE:

HP9300# ptrace dvmrp graft-ack

Syntax: ptrace dvmrp graft-ack

Possible values: N/A

Default value: N/A

#### ptrace dvmrp mcache

Toggles tracing for DVMRP mcache packets.

#### EXAMPLE:

HP9300# ptrace dvmrp mcache

Syntax: ptrace dvmrp mcache

#### Possible values: N/A

Default value: N/A

#### ptrace dvmrp message

Toggles tracing for DVMRP message packets.

#### EXAMPLE:

HP9300# ptrace dvmrp message

Syntax: ptrace dvmrp message

#### Possible values: N/A

Default value: N/A

#### ptrace dvmrp none

Disables tracing for DVMRP packets.

#### EXAMPLE:

HP9300# ptrace dvmrp none

Syntax: ptrace dvmrp none

#### Possible values: N/A

Default value: N/A

#### ptrace dvmrp probe

Toggles tracing for DVMRP probe packets.

#### EXAMPLE:

HP9300# ptrace dvmrp probe

#### Syntax: ptrace dvmrp probe

Possible values: N/A

#### Default value: N/A

#### ptrace dvmrp prune

Toggles tracing for DVMRP prune packets.

#### EXAMPLE:

HP9300# ptrace dvmrp prune

Syntax: ptrace dvmrp prune

Possible values: N/A

Default value: N/A

#### ptrace dvmrp route-table

Toggles tracing for DVMRP route-table packets.

#### EXAMPLE:

HP9300# ptrace dvmrp route-table

Syntax: ptrace dvmrp route-table

Possible values: N/A

Default value: N/A

#### ptrace icmp

Toggles tracing for ICMP packets.

#### EXAMPLE:

HP9300# ptrace icmp

Syntax: ptrace icmp

Possible values: N/A

Default value: N/A

#### ptrace igmp

Toggles tracing for IGMP packets.

#### EXAMPLE:

HP9300# ptrace igmp

Syntax: ptrace igmp

Possible values: N/A

Default value: N/A

#### ptrace ip

Toggles tracing for IP packets.

#### EXAMPLE:

HP9300# ptrace ip

Syntax: ptrace ip

Possible values: N/A

Default value: N/A

#### ptrace none

Disables all packet tracing.

#### EXAMPLE:

HP9300# ptrace none

Syntax: ptrace ip

Possible values: N/A

Default value: N/A

#### ptrace ospf

Toggles tracing for OSPF packets.

#### EXAMPLE:

HP9300# ptrace ospf

Syntax: ptrace ospf

Possible values: N/A

Default value: N/A

#### ptrace pim fcache

Toggles tracing for PIM fcache packets.

#### EXAMPLE:

HP9300# ptrace pim fcache

Syntax: ptrace pim fcache

#### Possible values: N/A

Default value: N/A

#### ptrace pim mcache

Toggles tracing for PIM mcache packets.

#### EXAMPLE:

HP9300# ptrace pim mcache

Syntax: ptrace pim mcache

Possible values: N/A

Default value: N/A

#### ptrace pim message

Toggles tracing for PIM message packets.

#### EXAMPLE:

HP9300# ptrace pim message

*Syntax:* ptrace pim message

#### Possible values: N/A

Default value: N/A

#### ptrace pim none

Disables tracing for PIM packets.

#### EXAMPLE:

HP9300# ptrace pim none

#### Syntax: ptrace pim none

Possible values: N/A

#### Default value: N/A

#### ptrace ppp

Toggles tracing for PPP packets.

#### EXAMPLE:

HP9300# ptrace ppp

Syntax: ptrace ppp

Possible values: N/A

Default value: N/A

#### ptrace rarp

Toggles tracing for RARP packets.

#### EXAMPLE:

HP9300# ptrace rarp

Syntax: ptrace rarp

Possible values: N/A

Default value: N/A

#### ptrace rip

Toggles tracing for RIP packets.

#### EXAMPLE:

HP9300# ptrace rip

Syntax: ptrace rip

Possible values: N/A

Default value: N/A

#### ptrace snmp

Toggles tracing for SNMP packets.

#### EXAMPLE:

HP9300# ptrace snmp

Syntax: ptrace snmp

Possible values: N/A

Default value: N/A

#### ptrace switch none

Disables packet tracing started with the ptrace switch stp command.

#### EXAMPLE:

HP9300# ptrace switch none

Syntax: ptrace switch none

Possible values: N/A

Default value: N/A

#### ptrace switch stp

Toggles tracing for STP packets.

#### EXAMPLE:

HP9300# ptrace switch stp

Syntax: ptrace switch stp

Possible values: N/A

Default value: N/A

#### ptrace tcp

Toggles tracing for TCP packets.

#### EXAMPLE:

HP9300# ptrace tcp

Syntax: ptrace tcp

Possible values: N/A

Default value: N/A

#### ptrace telnet

Toggles tracing for Telnet packets.

#### EXAMPLE:

HP9300# ptrace telnet

Syntax: ptrace telnet

#### Possible values: N/A

Default value: N/A

#### ptrace term

Sends packet tracing output to the current terminal.

#### EXAMPLE:

HP9300# ptrace term debug output is now sent to this terminal

#### Syntax: ptrace term

#### Possible values: N/A

Default value: Packet tracing output is sent to the console by default.

#### ptrace tftp

Toggles tracing for TFTP packets.

#### EXAMPLE:

HP9300# ptrace tftp

Syntax: ptrace tftp

Possible values: N/A

Default value: N/A

#### ptrace udp

Toggles tracing for UDP packets.

#### EXAMPLE:

HP9300# ptrace udp

Syntax: ptrace udp

Possible values: N/A

Default value: N/A

#### show ip bgp debug

Displays BGP debugging information for the router.

#### EXAMPLE:

| HP93 | 300# sho               | ow ip bgr | o debug |         |         |          |          |
|------|------------------------|-----------|---------|---------|---------|----------|----------|
| BC   | BGP4 Debug Information |           |         |         |         |          |          |
| Pid  | SBlock                 | TBlocks   | UBlocks | FBlocks | EBlocks | SAddress | CAddress |
| 0    | 16                     | 10000     | 26      | 9973    | 0       | 04e6c16a | 04e6c372 |
| 1    | 32                     | 10000     | 9240    | 758     | 0       | 04e9cec2 | 04ebd0be |
| 2    | 64                     | 10000     | 41      | 9958    | 0       | 04ef4d1a | 04ef504a |
| 3    | 150                    | 200       | 2       | 197     | 0       | 04f9ad72 | 04f9ae0c |
| 4    | 22                     | 67000     | 64404   | 2596    | 0       | 04fa25da | 05030d1e |
| 5    | 30                     | 144000    | 131768  | 12228   | 0       | 0514baa2 | 0537b84e |
| 6    | 74                     | 67000     | 65886   | 1113    | 0       | 055f6fba | 059d3c52 |
| 7    | 72                     | 10000     | 9309    | 689     | 0       | 05af2de2 | 05b90822 |
|      |                        |           |         |         |         |          |          |

Total Memory Use for Route and Attributes Tables : 13894800 Memory Block Not Available Count : 0 Maximum Number of Attribute Entries Supported : 10000 Maximum Number of Routes Supported : 67000 Maximum Number of Peers Supported : 3 BGP Route Table Full Count : 0 Bad Memory Pool ID Count : 0 Bad Memory Address Count : 0 debug ip bgp errors debug ip bgp event debug ip bgp state

#### ALTERNATE OUTPUT:

| HP93 | 308#sh i | ip bgp de | ebug      |           |      |       |          |         |        |
|------|----------|-----------|-----------|-----------|------|-------|----------|---------|--------|
| BC   | GP4 Debu | ıg Inform | nation    |           |      |       |          |         |        |
| Pid  | SBlock   | TBlocks   | UBlocks   | FBlocks   | Fail | lure  | p_alloc  | #_pools | p_unit |
| 0    | 8        | 0         | 0         | 0         | 0    |       | 0        | 0       | 100    |
| 1    | 16       | 0         | 0         | 0         | 0    |       | 0        | 0       | 100    |
| 2    | 24       | 0         | 0         | 0         | 0    |       | 0        | 0       | 100    |
| 3    | 32       | 0         | 0         | 0         | 0    |       | 0        | 0       | 40     |
| 4    | 48       | 0         | 0         | 0         | 0    |       | 0        | 0       | 20     |
| 5    | 64       | 0         | 0         | 0         | 0    |       | 0        | 0       | 10     |
| 6    | 96       | 0         | 0         | 0         | 0    |       | 0        | 0       | 10     |
| 7    | 128      | 0         | 0         | 0         | 0    |       | 0        | 0       | 10     |
| 8    | 256      | 0         | 0         | 0         | 0    |       | 0        | 0       | 10     |
| 9    | 22       | 0         | 0         | 0         | 0    |       | 0        | 0       | 200    |
| 10   | 36       | 0         | 0         | 0         | 0    |       | 0        | 0       | 400    |
| 11   | 80       | 0         | 0         | 0         | 0    |       | 0        | 0       | 200    |
| 12   | 73       | 0         | 0         | 0         | 0    |       | 0        | 0       | 200    |
| Тс   | otal Mer | nory Use  | for Rout  | ce and At | trik | outes | s Tables | : 0     |        |
| Me   | emory Bl | lock Not  | Availab   | le Count  | :    | 0     |          |         |        |
| Ba   | ad Memor | ry Pool I | ID Count  |           | :    | 0     |          |         |        |
| Ma   | aximum H | Peer Inde | ex Number | 2         | :    | 0     |          |         |        |
| Nu   | umber Of | E Peers ( | Configure | ed        | :    | 0     |          |         |        |
| Ma   | alloc co | ount for  | route in  | nfo       | :    | 0     |          |         |        |
| ТС   | CP trans | smit buf: | Eers      |           | :    | 128   | 0        |         |        |
| Sc   | chedule  | BGP rout  | ce calcul | lation    | :    | 6     |          |         |        |

The following table describes the output from the **show ip bgp debug** command:

| Statistic                                                       | Description                                                                                                    |
|-----------------------------------------------------------------|----------------------------------------------------------------------------------------------------|
| Pid                                                             | Memory pool ID 0 – 7                                                                                                    |
| SBlock                                                          | Size of the memory blocks in the memory pool.                                                                                                    |
| TBlocks                                                         | Total number of blocks in the memory pool.                                                                                                    |
| UBlocks                                                         | Number of used blocks in the memory pool.                                                                                                    |
| FBlocks                                                         | Number of free blocks in the memory pool.                                                                                                    |
| EBlocks                                                         | Number of error blocks                                                                                                    |
| SAddress                                                        | Starting address of the memory pool.                                                                                                    |
| CAddress                                                        | Ending address of the memory pool.                                                                                                    |
| Total Memory Use for Route and Attributes<br>Tables             | Amount of memory available for the BGP4 route and attributes tables.                                                                                   |
| Memory Block Not Available Count                                | Number of times that a memory block was not available.                                                                                                 |
| Maximum Number of Attribute Entries<br>Supported                | Number of attribute entries the router's memory can hold. An attribute entry is a set of route attributes that are associated with one or more routes. |
| Maximum Number of Routes Supported                              | Number of BGP4 routes the router's memory can hold.                                                                                                    |
| Maximum Number of Peers Supported                               | Number of BGP4 peers the router can have.                                                                                                    |
| BGP Route Table Full Count                                      | How many times a route could not be added to the BGP route table because the route table was full.                                                     |
| Bad Memory Pool ID Count                                        | Number of times a memory pool was reported as bad. If there is a non-zero value in this field, contact HP technical support.                           |
| Bad Memory Address Count                                        | Number of times a memory address was reported as bad. If<br>there is a non-zero value in this field, contact HP technical<br>support.                  |
| debug ip bgp errors<br>debug ip bgp event<br>debug ip bgp state | The <b>debug ip bgp</b> options that are currently in effect.                                                                                          |

| Table 3.6: Out | tout from the | show in bar   | o debua | command |
|----------------|---------------|---------------|---------|---------|
|                | iput nom int  | , show ip bgp | , acoug | communa |

Syntax: show ip bgp debug

Possible values: N/A

Default value: N/A

#### show debug

Lists the debugging options currently in effect on the device.

#### EXAMPLE:

```
HP9300# debug all
HP9300# show debug
Debug message destination: Console
IP Routing:
         BGP: bgp debugging is on
         BGP: neighbor 0.0.0.0 debugging is on
         BGP: dampening debugging is on
         BGP: events debugging is on
         BGP: inbound information debugging is on
         BGP: keepalives debugging is on
         BGP:
               outbound information debugging is on
         BGP:
               updates debugging is on
         OSPF: adjacency events debugging is on
         OSPF: database timer debugging is on
        OSPF: events debugging is on
        OSPF: flooding debugging is on
        OSPF: lsa generation debugging is on
        OSPF: packet debugging is on
        OSPF: retransmission debugging is on
        OSPF: spf debugging is on
         OSPF: tree debugging is on
         RIP: rip debugging is on
         RIP: database debugging is on
         RIP: events debugging is on
         RIP: trigger debugging is on
        VRRP: events debugging is on
        VRRP: packet debugging is on
IP Multicast:
       DVMRP: dvmrp debugging is on
        DVMRP: detail debugging is on
        DVMRP: pruning debugging is on
         PIM: pim debugging is on
         PIM: events debugging is on
         PIM: group 0.0.0.0 debugging is on
        VRRP:
               events debugging is on
        VRRP: packet debugging is on
         IGMP: IGMP debugging is on
Generic IP:
         TCP: driver debugging is on
         TCP: intercept debugging is on
         TCP: packet debugging is on
         TCP: rcmd debugging is on
         TCP: sack debugging is on
         TCP: transactions debugging is on
         UDP: debugging is on
         IGMP: IGMP debugging is on
         ICMP: events debugging is on
         ICMP: packets debugging is on
```

Syntax: show debug

Possible values: N/A

Default value: N/A

# Chapter 4 Using the Backplane Debugging Commands

For debugging purposes, you can monitor information about the backplane hardware on a Chassis device. When the backplane debugging feature is enabled, every 30 seconds the device checks the following counters: SMC DMA Drop counters (DMADrop), SMC Backplane Drop counters (BPDrop), BM Free Queue Depth counters (FreeDepth), and BM Write Sequence Drop counters (WriteDrop). The device generates a Syslog message when any of the following conditions are true:

- DMADrop count is non-zero
- BPDrop count is non-zero
- WriteDrop count is greater than or equal to 1,500 increments per 30 seconds
- If the queue depth indicated by the FreeDepth counters is 120 less than the management module's
  approximate maximum free queue depth for 3 consecutive measurements.
  - On T-Flow Redundant Management Module, the maximum free queue depth is approximately 4000.
  - On Management 4 modules, the maximum free queue depth is approximately 3960.
  - On Management 1 and Management 2, the maximum free queue depth is approximately 890.

Table 4.1 describes the Syslog messages that can appear when the backplane debugging feature is enabled.

| Message Level | Message                                                         | Explanation                                                                                                    |
|---------------|-----------------------------------------------------------------|----------------------------------------------------------------------------------------------------|
| Alert         | Slot <num> SMC <num> Drop counter is <num></num></num></num>    | When the backplane debugging feature is<br>enabled, the first time the SMC DMA Drop<br>(DMADrop) counter is non-zero, the device<br>generates a Syslog message and an SNMP<br>trap.                                                                                            |
|               |                                                                 | When the first Syslog message indicating a<br>non-zero DMADrop count is generated, the<br>device starts a five-minute timer. After five<br>minutes, the device generates a Syslog<br>message if the DMADrop count is non-zero<br>at least once during this five-minute period. |
|               |                                                                 | Slot <num> is the slot number that contains the module.</num>                                                                                                    |
|               |                                                                 | SMC <num> indicates the Strip Memory<br/>Controller (SMC) ASIC.</num>                                                                                                    |
|               |                                                                 | Drop counter is <num> indicates the total number of SMC DMA drops during the five-<br/>minute period.</num>                                                                                                    |
| Alert         | Slot <num> BP <num> Drop counter is<br/><num></num></num></num> | When the backplane debugging feature is<br>enabled, the first time the SMC Backplane<br>Drop (BPDrop) counter is non-zero, the<br>device generates a Syslog message and an<br>SNMP trap.                                                                                       |
|               |                                                                 | When the first Syslog message indicating a<br>non-zero BPDrop count is generated, the<br>device starts a five-minute timer. After five<br>minutes, the device generates a Syslog<br>message if the BPDrop count is non-zero at<br>least once during this five-minute period.   |
|               |                                                                 | Slot <num> is the slot number that contains the module.</num>                                                                                                    |
|               |                                                                 | BP <num> is the current value of the BPDrop counter.</num>                                                                                                    |
|               |                                                                 | Drop counter is <num> indicates the total<br/>number of SMC backplane drops during the<br/>five-minute period.</num>                                                                                                    |

Table 4.1: Syslog messages generated by the backplane debugging feature

| Message Level | Message                                                                                                    | Explanation                                                                                                    |
|---------------|----------------------------------------------------------------------------------------------------|----------------------------------------------------------------------------------------------------|
| Warning       | Slot <num> <module> Free Queue<br/>decreases less than the desirable values 3<br/>consecutive times.</module></num> | The module's BM Free Queue Depth<br>(FreeDepth) has been recorded at 120 less<br>than the maximum for the module for three<br>consecutive measurements. |
|               |                                                                                                    | <ul> <li>On Management V modules, the<br/>maximum free queue depth is<br/>approximately 4000.</li> </ul>                                                |
|               |                                                                                                    | On Management IV modules, the maximum free queue depth is approximately 3960.                                                                           |
|               |                                                                                                    | On Management 1 and Management 2,<br>the maximum free queue depth is<br>approximately 890.                                                              |
|               |                                                                                                    | Slot <num> <module> is the slot number that contains the module and the kind of module.</module></num>                                                  |
| Informational | Slot <num> Write Sequence Drop <num> within 30 seconds</num></num>                                                  | The BM Write Sequence Drop (WriteDrop)<br>counter is greater or equal to 1,500<br>increments per 30 seconds.                                            |
|               |                                                                                                    | Slot <num> is the slot number that contains the module.</num>                                                                                           |
|               |                                                                                                    | Write Sequence Drop <num> is the current value of the WriteDrop counter.</num>                                                                          |

| Table 4.1: S | vslog messages | generated by | the backplane | debugging feature  |
|--------------|----------------|--------------|---------------|--------------------|
|              | ,              | ge           |               | aca agging reatare |

To enable the backplane debugging feature, enter the following command:

HP9300# debug hw

#### Syntax: [no] debug hw

To disable the backplane debugging feature, enter one of the following commands:

HP9300# no debug hw

or

HP9300# undebug hw

Syntax: undebug hw

Entering the **no debug hw** or **undebug hw** commands stops the backplane debugging feature, but does not clear the WriteDrop counters (the other counters are cleared once they are read). To clear the WriteDrop counters, you can either reboot the device, or enter the following command:

HP9300# clear hw writedrop

Syntax: clear hw writedrop

To display the status of the backplane counters, enter the following command:

HP9300# show backplane

| Slot | Mod    | FreeQ | DMADrop | BPDrop | WriteDrop | Last   |           |
|------|--------|-------|---------|--------|-----------|--------|-----------|
| 3    | BxGMR4 | 3988  | 0       | 0      | 252       | D:0 H: | 0 M:20S:5 |

Syntax: show backplane

The **show backplane** command displays the status of the backplane counters since the last boot (for the WriteDrop counters, either the last boot or the last time the counters were cleared with the **clear hw writedrop** command). Table 4.2 describes the output from the **show backplane** command.

| This Field | Displays                                                                                                    |
|------------|----------------------------------------------------------------------------------------------------|
| Slot       | The slot number for the module.                                                                                                    |
| Mod        | The module type.                                                                                                    |
| FreeQ      | The module's BM free queue depth counter.                                                                                                    |
| DMADrop    | The sum of the module's four SMC DMA drop counters.                                                                                                    |
| BPDrop     | The sum of the module's four SMC backplane drop counters.                                                                                                    |
| WriteDrop  | The module's BM write sequence drop counter.                                                                                                    |
| Last       | The last time an event was recorded. If any SMC DMA drops or SMC backplane drops have occurred, the time of the last drop is displayed. If there have been no SMC DMA drops or SMC backplane drops, the time of the BM write sequence drop is displayed. If there have been no drops at all, then NEVER is displayed. |

#### Table 4.2: Output from the show backplane command

# Chapter 5 Changing CAM Partitions

You can adjust the percentage of a module's CAM that can store Layer 2, Layer 3, or Layer 4 entries. In releases prior to 07.6.01b, CAM partitioning was not configurable. Starting in release 07.6.01b, you can specify the percentage of CAM assigned to each of the CAM entry types, both on a global and per-module basis. After you reboot the HP device, the user-specified CAM partitions take effect.

This chapter is divided into the following sections:

- "CAM Overview" below
- "Using the CLI to Configure CAM Partitioning" on page 5-2
- "Displaying CAM Partitioning Information" on page 5-4

# **CAM Overview**

Content Addressable Memory (CAM) is a component of HP modules that facilitates hardware forwarding. As packets flow through the HP device from a given source to a given destination, the management processor records forwarding information about the flow in CAM entries. A CAM entry generally contains next-hop information, such as the outgoing port, the MAC address of the next-hop router, VLAN tag, and so on. Once the HP device has this information in its CAM, packets with the same source and destination can be forwarded by hardware without the aid of the management processor, speeding up forwarding time.

CAM entries can contain Layer 2, Layer 3, or Layer 4 information. Each type of CAM entry has its own format. Layer 2 CAM entries contain destination MAC information; Layer 3 CAM entries contain destination IP information; Layer 4 CAM entries contain destination IP, destination TCP/UDP port, source IP, and source TCP/UDP port information. Layer 2 entries also deal with 802.1p (priority), and VLAN information.

When the HP device is initialized, the software partitions the available CAM into segments for Layer 2, Layer 3, or Layer 4 information. The percentage of CAM devoted to each type of CAM entry depends on the software image running on the device. For example, Routing Switch software may assign a percentage of CAM to Layer 3 and a percentage to Layer 2/4.

On HP 9300 series routers, the CAM lookup mechanism involves longest prefix match with up to three levels of overlapping prefixes. The Layer 3 CAM partition on these devices is divided into three levels of "supernet" host routes, designated Level1, Level2, and Level3. For Layer 3 IP network routes, Level1 routes precede Level2 routes, and Level2 routes precede Level3 routes. For example, given three routes to program into the CAM, 110.23.24.0/24, 110.23.0.0/16 and 110.0.0.0/8, the device programs 110.23.24.0/24 in Level1, 110.23.0.0/16 in Level2, and 110.0.0.0/8 in Level3.

The Layer 4 CAM partition is divided into four pools, designated Pool0, Pool1, Pool2, and Pool3. Pools 1 - 3 store Layer 4 session CAM entries. When no match for an IP packet is found in Pools 1 - 3, an entry for the packet is made in Pool0. IP packets with CAM entries in Pool0 are sent to the CPU. By default, entries for all packet types

except TCP are programmed into Pool0. When strict ACL TCP mode is enabled (with the **ip strict-acl-tcp** command) TCP packets are also programmed into Pool0.

CAM partitioning also depends on the device type and module used: HP 9300 series deviceshave different amounts of CAM available, and Standard (non-EP), Enhanced Performance, and 10 Gigabit Ethernet modules use different CAM partitioning mechanisms. The following sections list the CAM entry size, amount of CAM, and default CAM partition size for each of these modules for software images.

### **CAM Partitioning on Standard Modules**

In the Standard architecture, all CAM entries are 64-bits wide, regardless of type.

HP 9300 series Gigabit modules have 1 Mbit of CAM for each set of four ports, for a total of 2 Mbits. B24E modules have 1 Mbit of CAM for all 24 ports.

For router software images, the default CAM partition is 50 percent Layer 2 entries and 50 percent Layer 3 entries. In unicast high-performance mode (the default for release 7.5.04 and above) the CAM partition is 75 percent Layer 3 entries and 25 percent Layer 2 entries. On Standard modules, Layer 4 CAM entries are part of the Layer 2 partition.

#### **CAM Partitioning on Enhanced Performance Modules**

On EP modules, CAM entries can be 64 bits (for Layer 2 entries) 64 bits (for Layer 3 entries), or 128 bits (for Layer 4 entries). Each 64-bit Layer 3 CAM entry contains two 32-bit IP route entries.

EP module ports are managed by two kinds of custom ASICs:

- Integrated Gigabit Controllers (IGCs) Ethernet packet controllers for Gigabit ports. Each Gigabit Ethernet module contains two IGCs.
- Integrated Packet Controllers (IPCs) Ethernet packet controllers for 10/100 ports. Each 10/100 Ethernet module contains two IPCs.

Each IGC or IPC has its own CAM space. An IPC or IGC has 2 Mbits for HP 9300 series modules. A J-BxG module has 4 Mbits of CAM, a J-FI48E module has 2 Mbits, and a J-B16GC module has 8Mbits.

For router software images, the default CAM partition is 50 percent Layer 3 entries, 25 percent Layer 2 entries, and 25 percent Layer 4 entries. Note that these percentages refer to the amount of CAM space allotted to each type of CAM entry, not to the actual number of CAM entries, since on EP modules CAM entries of different types can be different sizes.

#### **CAM Partitioning on 10 Gigabit Ethernet Modules**

As with other EP modules, CAM entries on 10 Gigabit Ethernet modules are 64 bits (for Layer 2 entries) 64 bits (for Layer 3 entries), or 128 bits (for Layer 4 entries). Unlike the other EP modules, 10 Gigabit Ethernet modules have two CAM banks of 4 Mbits each. One CAM bank is used for Layer 2 destination address entries and Layer 3 entries, and the other CAM bank is used for Layer 2 source address entries and Layer 4 entries.

The amount of CAM space allotted to Layer 2 source address entries must be equal to the amount allotted to Layer 2 destination address entries. Consequently, if you increase the amount of Layer 2 CAM space, it will reduce the amount of CAM space for both Layer 3 and Layer 4 entries.

For router software images, one bank of CAM is divided into 25 percent Layer 2 destination address entries and 75 percent Layer 3 entries. The other CAM bank is divided into 25 percent Layer 2 source address entries and 75 percent Layer 4 entries.

# Using the CLI to Configure CAM Partitioning

You can configure CAM partitioning on a global or per-module basis. On a Routing Switch image, you can specify percentages for Layer 2, Layer 3, and Layer 4 CAM entries.

For example, the following command specifies CAM percentages to be applied to all the modules on an HP Routing Switch running a router image.

```
HP9300(config)# cam-partition 12 0 13 100 14 0
Slot 1 (DMA 0) CAM Partition:
    Standard Module, Total Size 1Mbits
    L2 232.530029Mbits 88789.002929%, L3 0.75Mbits 75%, L4 232.655029Mbits 88801
.502929%
    L3 = 12288 (level2 = 2048, level3 = 2048), Pool0 = 2048, Pool1 = 2048, Pool2
    = 544488408, Pool3 = 0
Slot 1 (DMA 2) CAM Partition:
    Standard Module, Total Size 1Mbits
    L2 232.530029Mbits 88789.002929%, L3 0.75Mbits 75%, L4 232.655029Mbits 88801
.502929%
    L3 = 12288 (level2 = 2048, level3 = 2048), Pool0 = 2048, Pool1 = 2048, Pool2
    = 544488408, Pool3 = 0
Cold start required. Please write memory and then reload or power cycle.
```

Syntax: cam-partition I2 <percent> I3 <percent> I4 <percent>

When you enter the **cam-partition** command, the HP device attempts to partition the available CAM into the percentages you specify. Due to internal hardware restrictions, the resulting CAM partitions may not exactly match the percentages you specify. The device attempts to come as close as possible to match the user-specified partitions. The new CAM partitioning takes effect after you enter the **write memory** command and restart the HP device.

The percentages you specify must add up to 100 percent. When you are globally setting CAM partitions on 10 Gigabit Ethernet Modules, the percentage assigned to Layer 3 must equal the percentage assigned to Layer 4.

Syntax: ncam-partition I2 <percent> I4 <percent>

To specify CAM partitions on an individual module, enter commands such as the following:

```
HP9300(config)# hw-module 3
HP9300(config-module-3/8)# cam-part 12 10 13 70 14 20
Slot 3 (DMA 8) CAM Partition:
    Standard Module, Total Size 1Mbits
    L2 232.530029Mbits 88789.002929%, L3 0.75Mbits 75%, L4 232.655029Mbits 88801
.502929%
    L3 = 12288 (level2 = 2048, level3 = 2048), Pool0 = 2048, Pool1 = 2048, Pool2
    = 544488408, Pool3 = 0
Cold start required. Please write memory and then reload or power cycle.
```

Syntax: hw-module < module>

### **Displaying CAM Partitioning Information**

CAM is shared among multiple DMAs on an HP module. The CAM is accessible by one of the DMAs, called a master DMA. The **show version** command displays which DMAs are master DMAs. For example:

```
HP9304# show version
 SW: Version 07.6.04T53 Hewlett-Packard Company
     Compiled on Jun 27 2003 at 23:32:30 labeled as H2R07604
     (2870842 bytes) from Primary h2r07604.bin
     J4139A HP ProCurve Routing Switch 9304M
 HW: ProCurve HP9304 Routing Switch, SYSIF version 21, Serial #: Non-exist
_____
SL 1: J4889A EP 48 port 10/100-TX telco Module, SYSIF 2
     Serial #:
              SA29020286
4096 KB BRAM, JetCore ASIC IPC version 43, BIA version 89
8192 KB PRAM and 2M-Bit*1 CAM for IPC 0, version 1843
8192 KB PRAM and 2M-Bit*1 CAM for IPC 1, version 1843
_____
SL 2: J4885A EP 8 port mini-GBIC Management Module, SYSIF 2 (Mini GBIC), M4, ACTIVE
     Serial #:
              CH21028091
4096 KB BRAM, JetCore ASIC IGC version 47, BIA version 89
32768 KB PRAM and 2M-Bit*1 CAM for IGC 4, version 0447
32768 KB PRAM and 2M-Bit*1 CAM for IGC 5, version 0447
_____
SL 3: J4891A 2 Port 10Gig 10km Module, SYSIF 2
     Serial #: SA18030021
32768 KB BRAM, XPP version 58, XTM version 59
4096 KB PRAM(4096K+0K) and 65536*1 CAM entries for DMA 8, version 0158
4096 KB PRAM(4096K+0K) and 65536*1 CAM entries for DMA 9, version 0158
_____
SL 4: J4885A EP 8 port mini-GBIC Management Module, SYSIF 2 (Mini GBIC), M4, STANDBY
     Serial #:
              US90020086
4096 KB BRAM, JetCore ASIC IGC version 49, BIA version 89
32768 KB PRAM and 2M-Bit*1 CAM for IGC 12, version 0449
32768 KB PRAM and 2M-Bit*1 CAM for IGC 13, version 0449
_____
Active management module:
 466 MHz Power PC processor 750 (version 8/8302) 66 MHz bus
 512 KB boot flash memory
16384 KB code flash memory
 256 KB SRAM
 512 MB DRAM
Standby management module:
 466 MHz Power PC processor 750 (version 8/8302) 66 MHz bus
 512 KB boot flash memory
16384 KB code flash memory
 256 KB SRAM
 512 MB DRAM
The system uptime is 2 days 1 hours 26 minutes 21 seconds
The system : started=cold start
```

#### Syntax: show version

In the previous example, on the module in slot 1, DMAs 0 and 2 are master DMAs, and on the module in slot 3, DMA 8 is a master DMA. You can display CAM partitioning information for each master DMA. For example:

```
HP9300# show cam-partition brief
==== SLOT 1 CAM PARTITION ====
DMA: 0 (0 \times 0 0)
Number of CAM devices per DMA: 8
Number of hw entries per CAM: 0x00800
Total size of CAM = 1Mbits
complete CAM index range per DMA:
  (sw) 1 - 16383 (1 - 0x03fff), total entries: 16383 (0x03fff)
  (hw) 0 - 16383 (0 - 0x03fff), total entries: 16384 (0x04000)
Percentage of CAM hardware entries for each partition:
  Level3 13 = 2047 (0.124938Mbits)
                                         (12.493896\%)
  Level3 13 = 2048 (0.125Mbits) (12.5%)
  Level3 13 = 8192 (0.5Mbits)
                                 (50%)
  Level4
            = 4096 (0.25 Mbits) (25\%)
DMA: 2 (0x02)
Number of CAM devices per DMA: 8
Number of hw entries per CAM: 0x00800
Total size of CAM = 1Mbits
complete CAM index range per DMA:
  (sw) 1 - 16383 (1 - 0x03fff), total entries: 16383 (0x03fff)
  (hw) 0 - 16383 (0 - 0x03fff), total entries: 16384 (0x04000)
Percentage of CAM hardware entries for each partition:
  Level3 13 = 2047 (0.124938Mbits)
                                         (12.493896\%)
  Level3 13 = 2048 (0.125Mbits) (12.5%)
  Level3 13 = 8192 (0.5Mbits)
                                 (50%)
  Level4
            = 4096 (0.25Mbits) (25%)
```

Syntax: show cam-partition brief

To display the index range for each kind of CAM entry, enter the following command:

```
HP9300# show cam-partition detail
==== SLOT 1 CAM PARTITION ====
DMA: 0 (0 \times 0 0)
Number of CAM devices per DMA: 8
Number of hw entries per CAM: 0x00800
Total size of CAM = 1Mbits
complete CAM index range per DMA:
  (sw) 1 - 16383 (1 - 0x03fff), total entries: 16383 (0x03fff)
  (hw) 0 - 16383 (0 - 0x03fff), total entries: 16384 (0x04000)
Percentage of CAM hardware entries for each partition:
  Level3 13 = 2047 (0.124938Mbits)
                                         (12.493896%)
  Level3 13 = 2048 (0.125Mbits) (12.5%)
  Level3 13 = 8192 (0.5Mbits)
                                 (50%)
            = 4096 (0.25Mbits) (25%)
  Level4
L3 level 3 index range:
  (sw) 1 - 2047
                        (0x00001 - 0x007ff), free 2047 (0x007ff)
  (hw) 1 - 2047
                        (0 \times 00001 - 0 \times 007 ff)
L3 level 2 index range:
  (sw) 2048 - 4095 (0x00800 - 0x00fff), free 2048 (0x00800)
  (hw) 2048 - 4095
                        (0x00800 - 0x00fff)
L3 index range:
  (sw) 4096 - 12287
                        (0x01000 - 0x02fff), free 8189 (0x01ffd)
  (hw) 4096 - 12287
                        (0 \times 01000 - 0 \times 02 \text{ff})
L4 pool 0 index range:
  (sw) 12288 - 14335 (0x03000 - 0x037ff), free 2044 (0x007fc)
  (hw) 12288 - 14335
                        (0x03000 - 0x037ff)
L2/L4 pool 1 index range:
  (sw) 14336 - 16383
                        (0x03800 - 0x03fff), free 2047 (0x007ff)
  (hw) 14336 - 16383
                         (0x03800 - 0x03fff)
```

#### Syntax: show cam-partition detail

To display CAM partitioning information for a specified module, enter a command such as the following:

```
HP9300# show cam-partition module 3 brief
==== SLOT 3 CAM PARTITION ====
DMA: 8 (0x08)
Number of CAM devices per DMA: 8
Number of hw entries per CAM: 0x00800
Total size of CAM = 0.9375Mbits
complete CAM index range per DMA:
  (sw) 1 - 15359 (1 - 0x03bff), total entries: 15359 (0x03bff)
  (hw) 0 - 15359 (0 - 0x03bff), total entries: 15360 (0x03c00)
Percentage of CAM hardware entries for each partition:
 Level3 13 = 2047 (0.124938Mbits)
                                        (13.326822\%)
  Level3 13 = 2048 (0.125Mbits) (13.333333%)
 Level3 13 = 8192 (0.5Mbits) (53.333333%)
 Level4
         = 3072 (0.1875Mbits)
                                        (20%)
```

Syntax: show cam-partition module <module> brief | detail

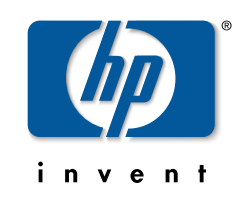

© 2000, 2003 Hewlett-Packard Development Company, LP. The information contained herein is subject to change without notice.

Edition 1, September 2003 Manual Part Number 5990-6032